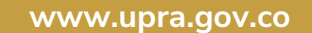

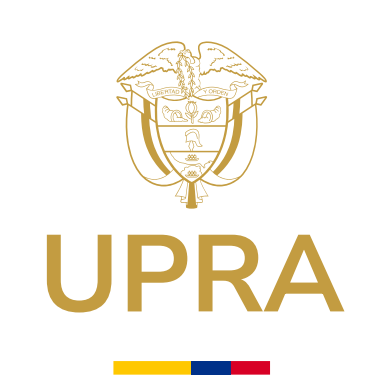

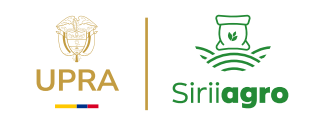

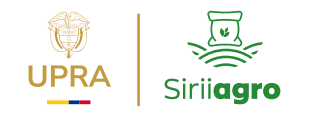

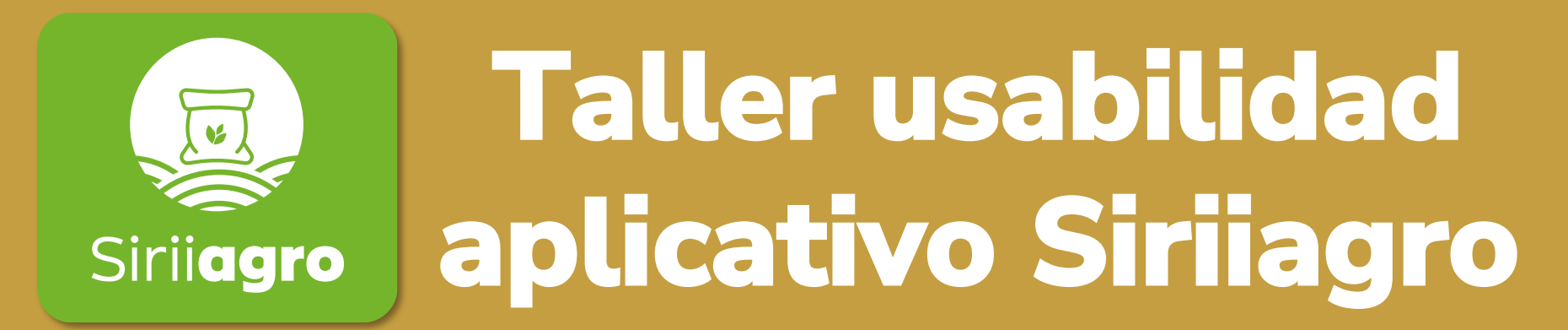

Sistema de Reporte de Información de Insumos Agropecuarios

2025

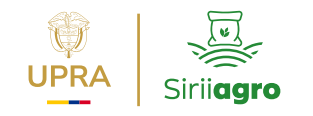

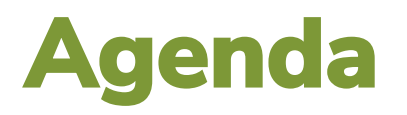

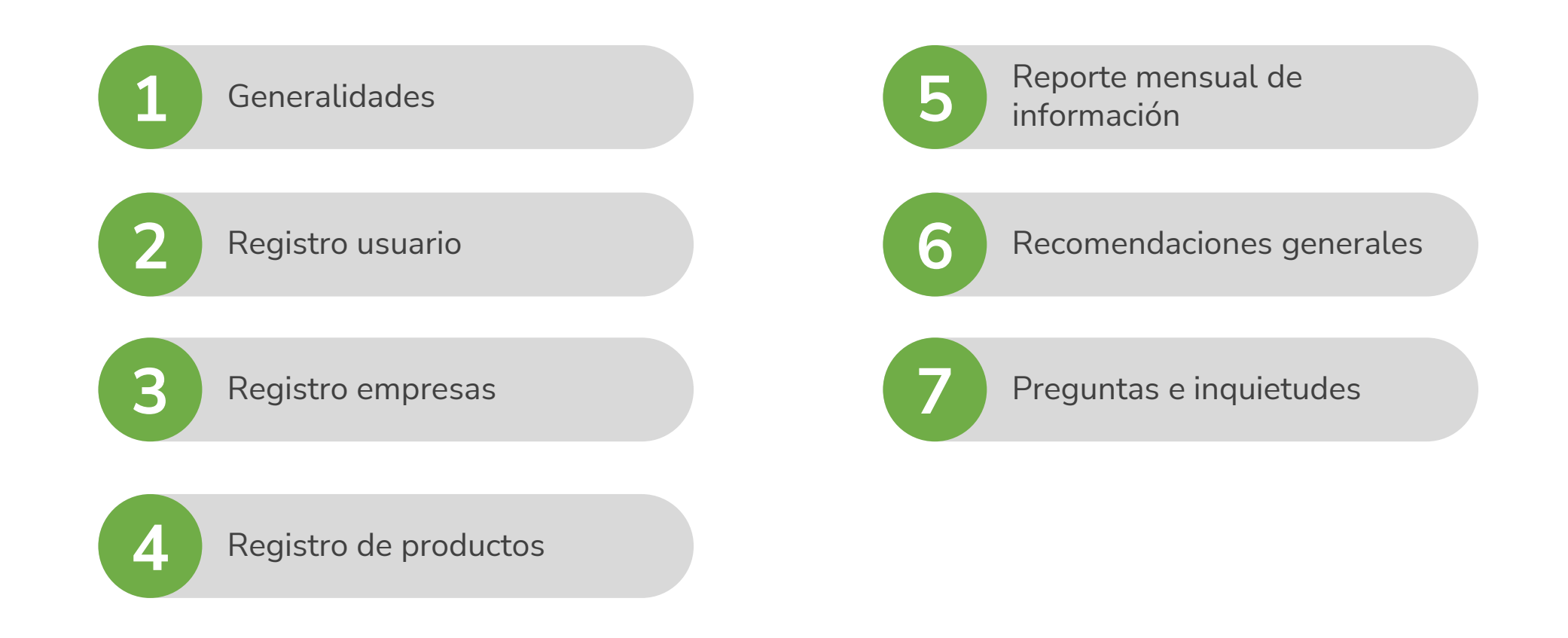

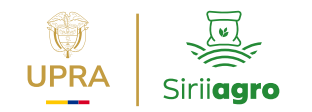

# **1. Generalidades**

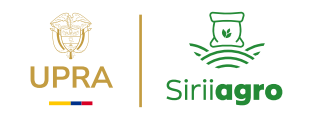

## El nuevo Siriiagro

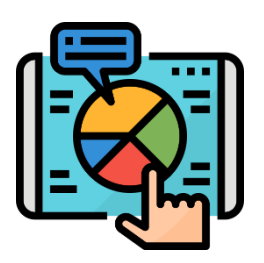

Con este **nuevo aplicativo**, se da cumplimiento a lo establecido en el art. 10 de la Ley 2183 de 2022 en el fortalecimiento del Sistema de Información de Insumos Agropecuarios – Sirii**agro**, reglamentada por la Resolución MADR 058 de 2025, asegurando un **nuevo alcance** a la gestión eficiente y oportuna de los insumos agrícolas dentro del régimen de libertad vigilada.

#### **Reserva y confidencialidad:**

Aplicativo con protocolos y tecnología para tranquilidad de los agentes obligados

## ¿En qué vamos?

Régimen de transición en el sistema Sirii**agro** entre **20 de marzo y hasta el 19 de mayo** 

**Resolución MADR 058 2025. Art 10.** "Los agentes vigilados contarán con un plazo máximo de dos (2) meses contados a partir de la entrada en vigor de la presente resolución para completar el proceso de registro en ... Sirii**agro** ..."

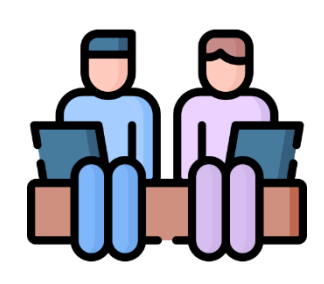

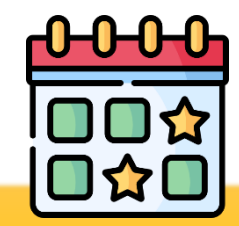

**Enfoque principal:** Registro usuarios y empresas

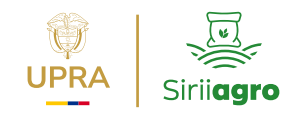

## Agentes y productos vigilados

Resolución 058 2025 del MADR

#### Insumos agrícolas

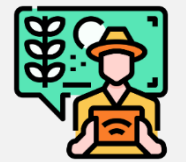

Quienes importen, produzcan, contraten, envasen o empaquen

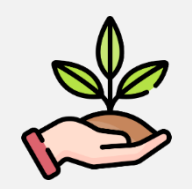

#### **Productos de uso agrícola:**

- Fertilizantes
- Acondicionadores
- Enmiendas
- Reguladores
- Coadyuvantes
- Plaguicidas

#### Alimentos para animales

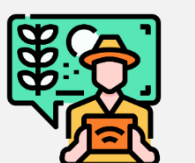

Quienes importen y produzcan

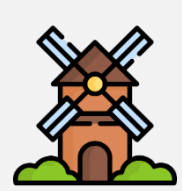

Productos de alimentos completos o balanceados para animales en etapa de engorde y postura a los sectores:

- Acuícola
  - Cuyícola
- Bovino
- Ovino caprino

- Cunícola
- Porcícola
- Aves de postura

**NOTA:** "Las empresas que producen alimentos balanceados únicamente para su <u>autoconsumo</u> tampoco están obligadas a reportar, ya que sus productos no se comercializan en la red de almacenes que abastecimiento."

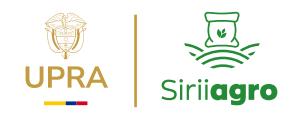

## ¿Qué reportar mensualmente?

Resolución 058 2025 del MADR

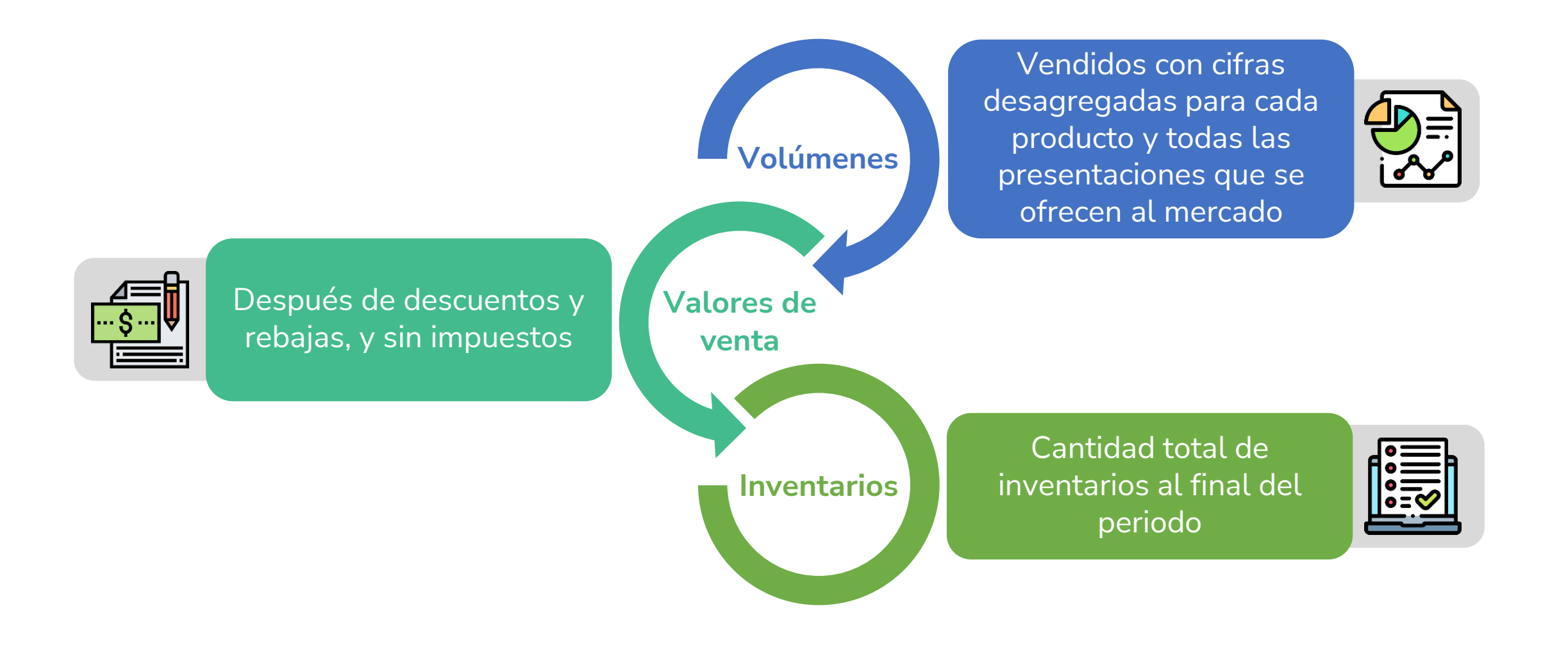

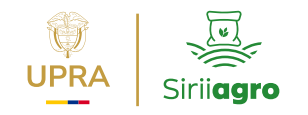

## Agentes y productos vigilados

#### **Canal comercializador**

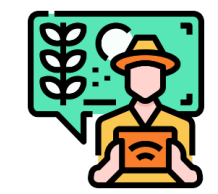

## Nos encontramos en la fase de caracterización del canal comercializador

Actualmente se están llevando a cabo procesos de caracterización con los actores del sector para definir los componentes que se incorporarán al aplicativo, de modo que respondan a sus particularidades y necesidades de reporte.

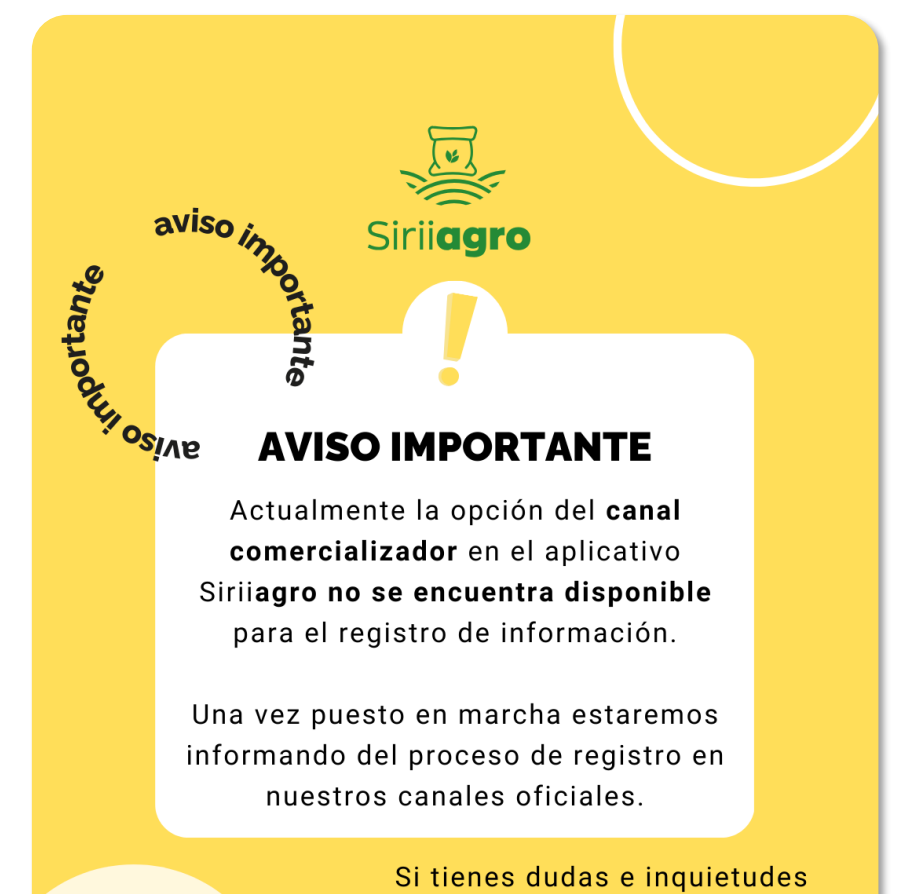

no dudes en escribirnos

gestionsiriiagro@upra.gov.co

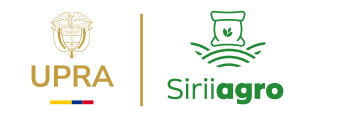

#### Acceso al portal web

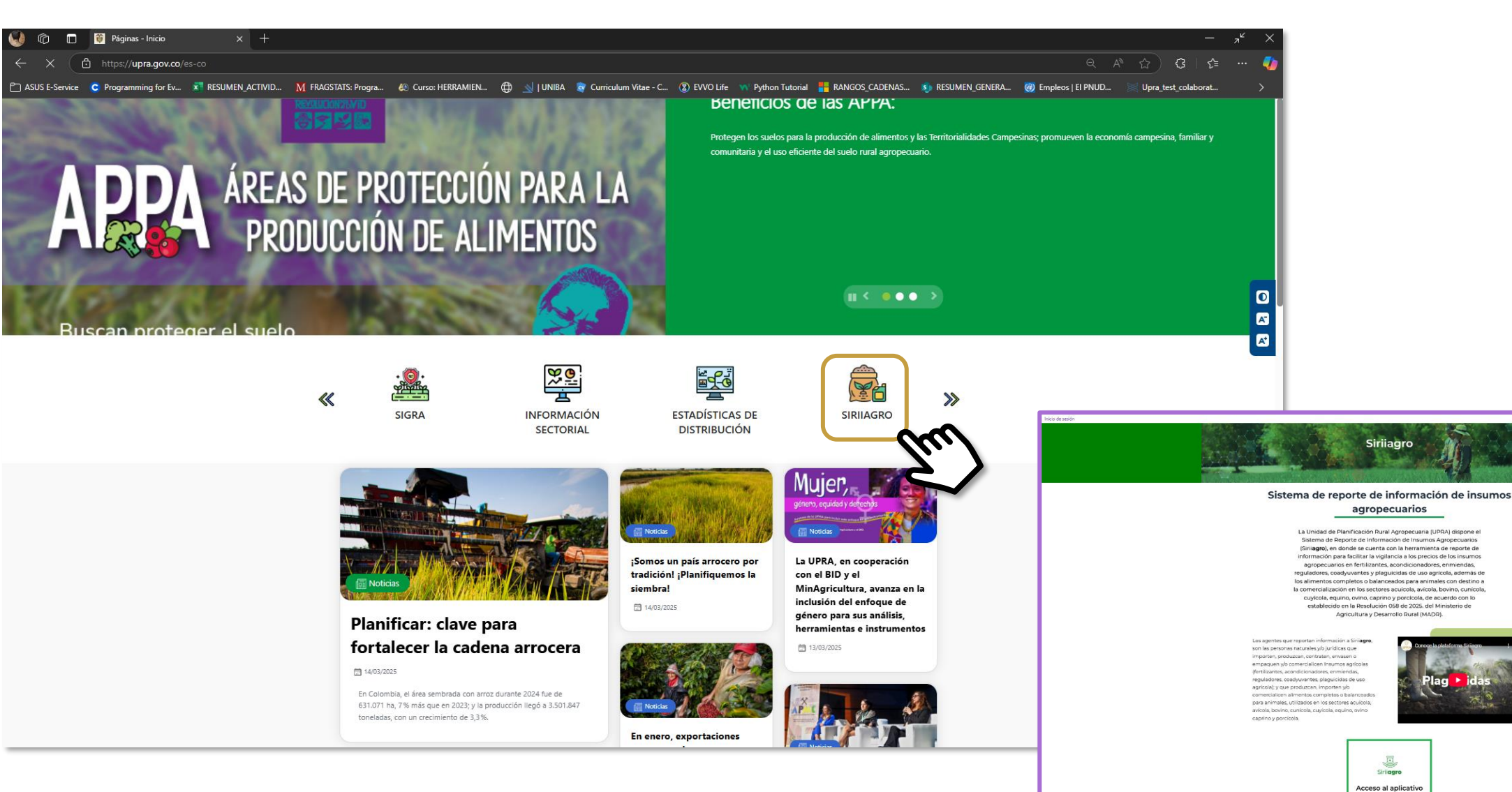

www.upra.gov.co

0

O,

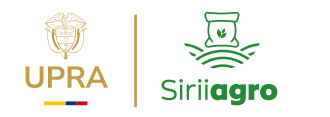

#### Recursos de apoyo espacio web Siriiagro

| Marco<br>normativo                             | = RESOLUCION No. 0 1 / 7   − 50% + □ ふ 生 母 :                                                                                                    |
|------------------------------------------------|----------------------------------------------------------------------------------------------------|
| Calendario de<br>reporte                       | Control of the second second sec      |
| Manual, Guía y<br>Videos uso del<br>aplicativo | Internet and the state water and the state water                   |
| Preguntas<br>frecuentes                        | CONSIDERANDO CONSIDERANDO Considerando Considerando Consi |
| Glosario                                       | El Estado reconoce la dimensión económica, social, cu<br>especial de sus derechos indivíduales y colectiv<br>inservicios públicos domiciliarios, vias terciarias, la tierra, el territorio, un ambiente sano, el<br>acceso e intercambio de semillas, los recursos naturales y la diversidad biológica, el agua,<br>la participación reformada, la sostencia (La mejora de la infraestructura rural, la<br>extensión agropecuaria y empresarial, asistencia técnica y tecnológica para generar valor<br>agregado y medios de comercialización para sus productos".                                                                                                    |
| Información de<br>interés                      | Current       Que el artículo 65 <i>ibidem</i> establece que la producción de alimentos gozará de la especial protección del Estado. Para tal efecto, se otorgará prioridad al desarrollo integral de las actividades agrícolas, pecuarias, pesqueras, forestales y agroindustriales.         Que el artículo 60 de la Ley 81 de 1988, establece tres modalidades de intervención en el ejercicio de la política de precios: i) Régimen de control directo, ii) Régimen de libertad regulada, y, iii) Régimen de libertad vigilada.         Que en virtud del literal a) del artículo 61 <i>ibidem</i> , le corresponde al Ministerio de Agricultura y Desarrollo Rural determinar el establecimiento de la política de precios, su aplicación, así como la fijación cuando a ello has a control, en esta caso, para los productos de la solitica de precios de los bienes y servicios sometidos a control, en esta caso, para los productor del sector                                                                                                    |

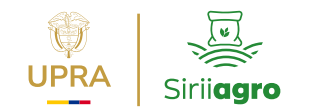

# 2. Registro de usuario

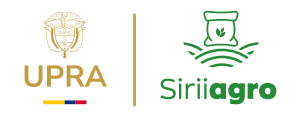

Inicio de sesión

#### Visualización espacio web Siriiagro

Siriiagro

#### Sistema de reporte de información de insumos agropecuarios

La Unidad de Planificación Rural Agropecuaria (UPRA) dispone el Sistema de Reporte de Información de Insumos Agropecuarios (Sirii**agro**), en donde se cuenta con la herramienta de reporte de información para facilitar la vigilancia a los precios de los insumos agropecuarios en fertilizantes, acondicionadores, enmiendas, reguladores, coadyuvantes y plaguicidas de uso agrícola, además de los alimentos completos o balanceados para animales con destino a la comercialización en los sectores acuícola, avícola, bovino, cunícola, cuyícola, equino, ovino, caprino y porcícola, de acuerdo con lo establecido en la Resolución 058 de 2025. del Ministerio de Agricultura y Desarrollo Rural (MADR).

Los agentes que reportan información a Siriiagro, son las personas naturales y/o jurídicas que importen, produzcan, contraten, envasen o empaquen y/o comercialicen Insumos agrícolas (fertilizantes, acondicionadores, enmiendas, reguladores, coadyuvantes, plaguicidas de uso agrícola); y que produzcan, importen y/o comercialicen alimentos completos o balanceados para animales, utilizados en los sectores acuícola, avícola, bovino, cunícola, cuyícola, equino, ovino caprino y porcícola.

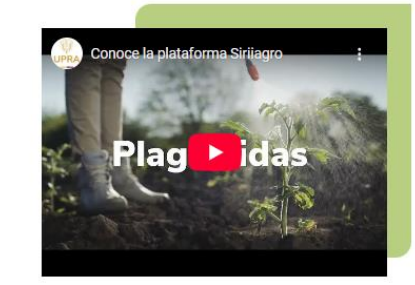

٥

A"

A\*

 $\bigcirc$ 

Siriiaaro Acceso al aplicativo

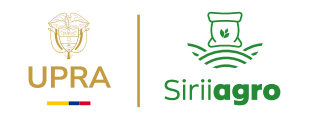

#### Pantalla inicio acceso aplicativo

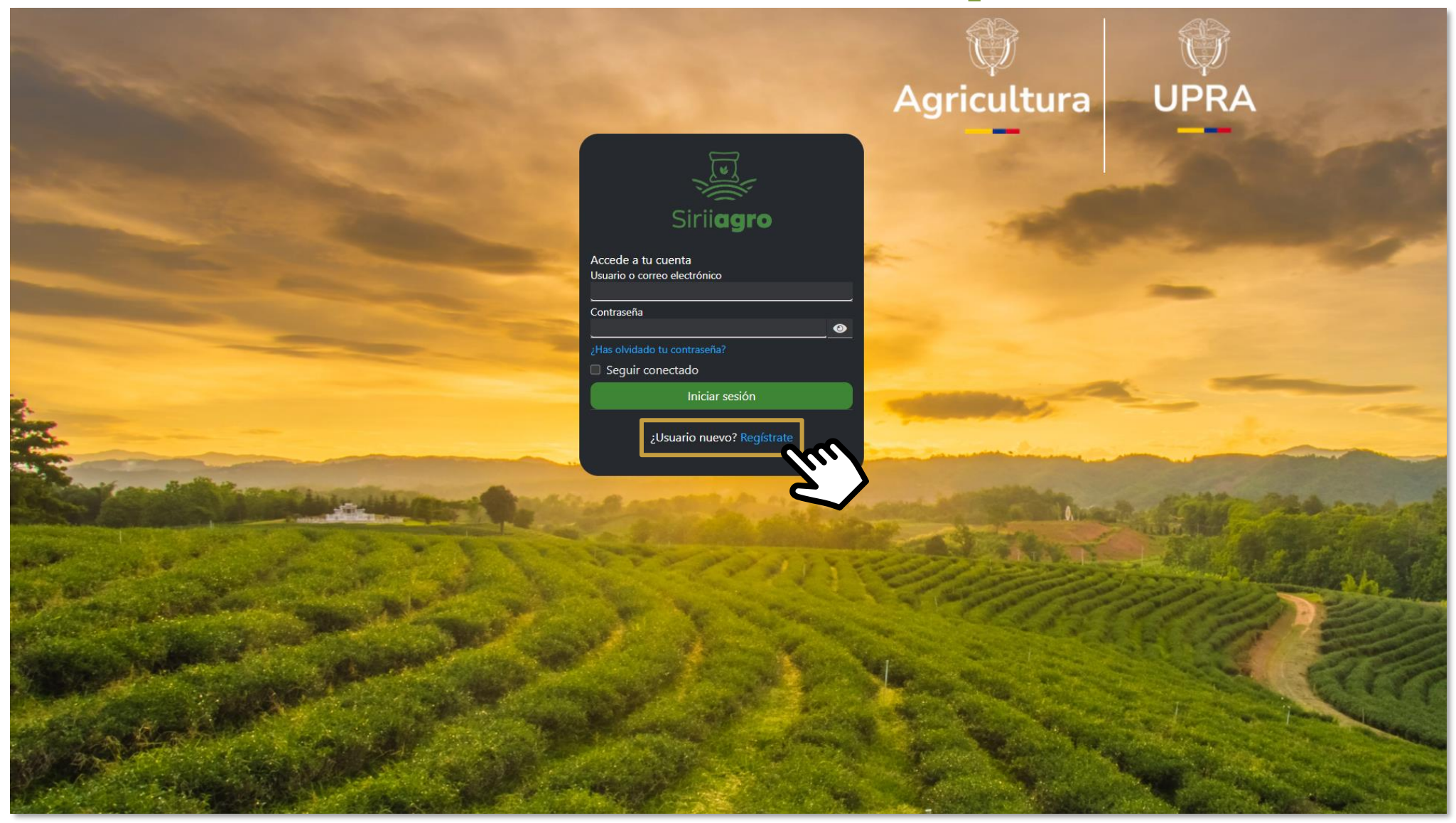

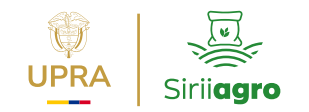

#### Formulario registro USUARIO

**Contraseña:** "Debe tener entre 7 y 16 caracteres, incluyendo al menos una letra minúscula, una letra mayúscula, un dígito y un carácter especial (Ej. "@/)"

| Usuario *             |              |
|-----------------------|--------------|
| YadıraRodriguezU      | рга          |
| Contraseña *          |              |
| Yayita190789*         |              |
| Confirma la contrasei | ňa *         |
| Yayita190789*         |              |
| Cargo en la empresa   |              |
| Divulgación SiriiA    | gro          |
| Nombre *              |              |
| Yadira                |              |
| Apellidos *           |              |
| Rodriguez Sabog       | al           |
| Correo electrónico *  |              |
| yadira.rodriguez@     | oupra.gov.co |
| Telefono *            |              |
| 3183083955            |              |
|                       | Pagistrata   |

Agricultura UPRA

**Usuario:** "No se permiten espacios en blanco, ni caracteres especiales."

**Nombre y Apellido:** "No se permiten números, ni caracteres especiales."

En el aplicativo Sirii**agro** se entiende como caracteres especiales: (ñ, tildes) . , @ ; : /, +, -, \*, \, ¿ , ?, ', ", | , °, ¡, !, #, \$, %, &; (, ), =, [, {, <, >

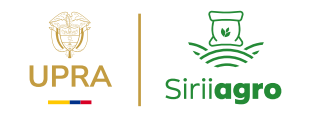

#### Activación cuenta USUARIO

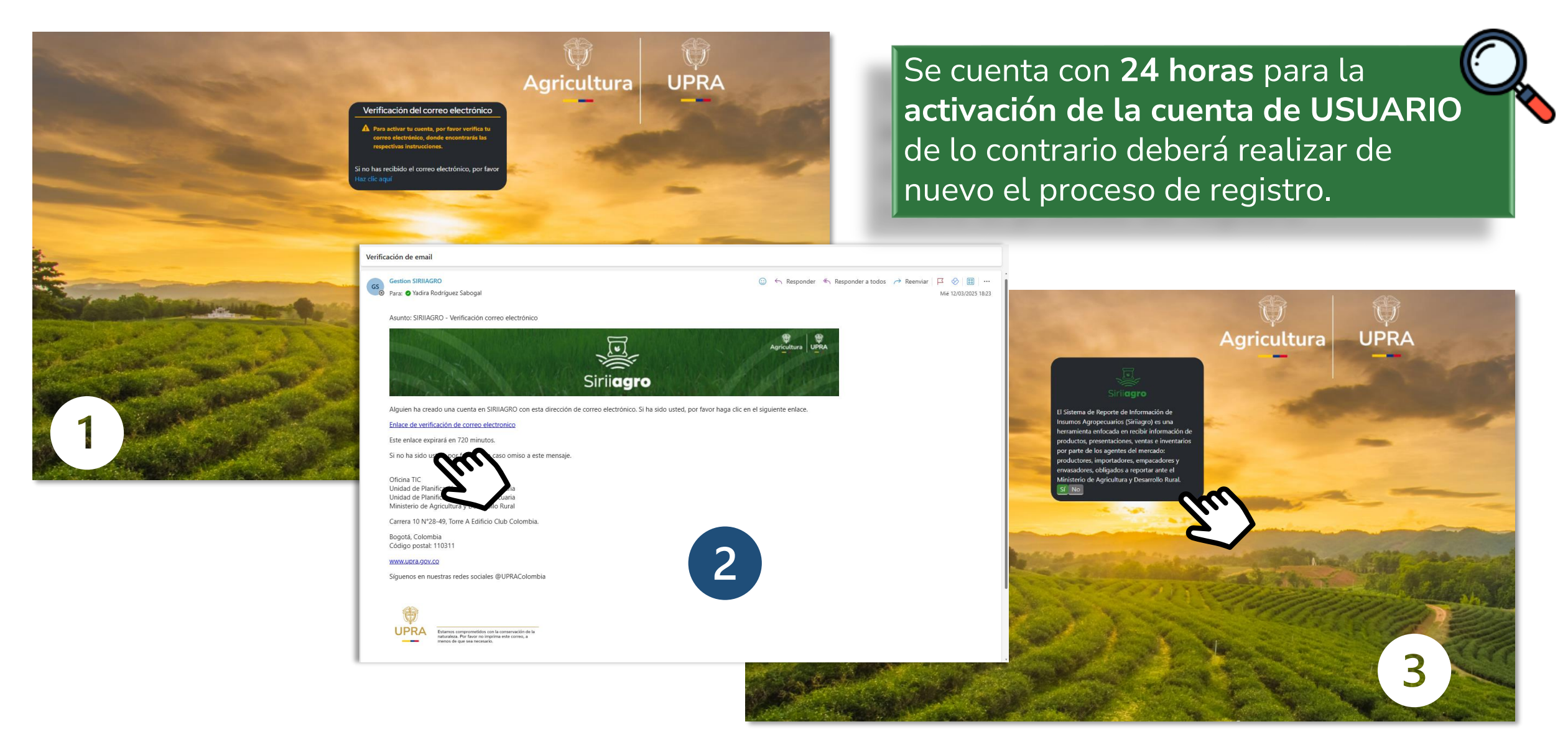

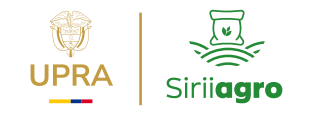

#### Ingreso al aplicativo

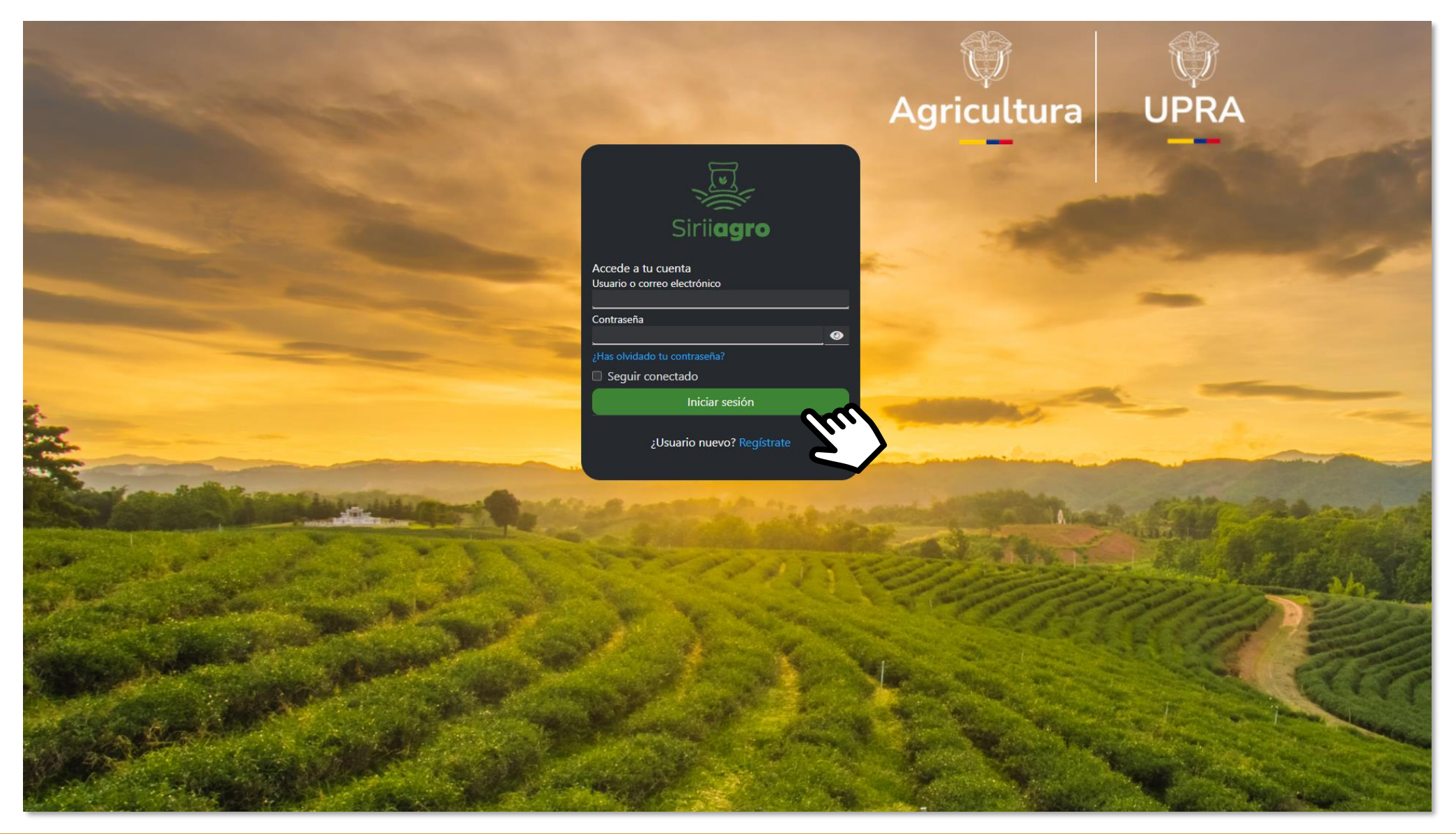

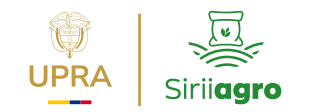

#### ¿Has olvidado tu contraseña?

| Olvic              | laste tu contras                | eña?     |
|--------------------|---------------------------------|----------|
| Isuario o correo e | electrónico                     |          |
|                    |                                 |          |
|                    |                                 | -        |
|                    | Enviar                          |          |
| Sigue las instruc  | Enviar<br>cciones enviadas a tu | u correo |

Seguir las instrucciones de recuperación de contraseña remitidas **vía correo electrónico**.

**UPRA** 

Agricultura

#### Tener en cuenta CONTRASEÑA:

"Debe tener entre 7 y 16 caracteres, incluyendo al menos una letra minúscula, una letra mayúscula, un dígito y un carácter especial (Ej. "@/)"

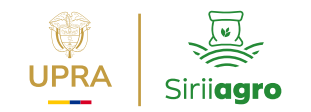

# **3. Registro de empresas**

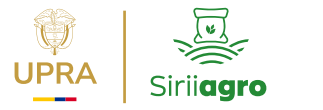

### **Registro EMPRESAS – Pantalla de inicio**

Usuario: yadirarodriguezupra 🕩 Cerrar Sesión

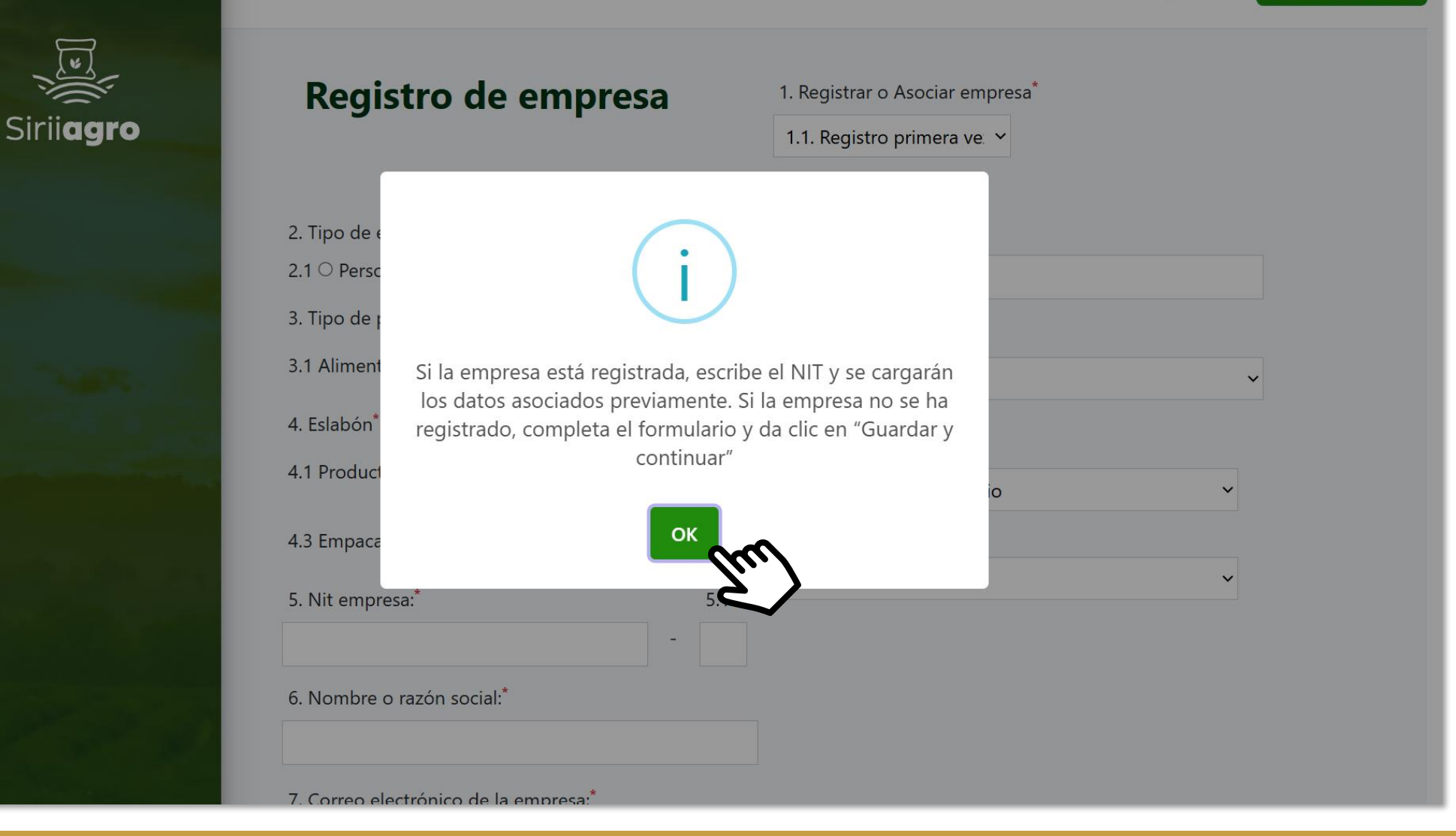

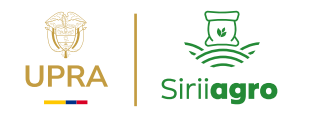

#### Formulario registro EMPRESAS

| Siriiagro                          | Registro de empresa                                                                                                  | 1. Registrar o Asociar empresa*                                         | 1.1. Si la empresa no se ha<br>registrado, completar el<br>formulario.                                                                         |
|------------------------------------|----------------------------------------------------------------------------------------------------|-------------------------------------------------------------------------|----------------------------------------------------------------------------------------------------|
| Inicio<br>Productos<br>Q Consultar | 2. Tipo de empresa: <sup>*</sup><br>2.1 ○ Persona Natural 2.2 ○ Persona Jurídica<br>3. Tipo de producto <sup>*</sup> | 8. Teléfono:*<br>9. Departamento:*                                      | 1.2. Si la empresa está<br>registrada, <u>se habilita el campo</u><br><u>"Ingresa el NIT" y</u> se cargarán los<br>datos asociados previamente |
| Crear Producto                     | 3.1 Alimentos balanceados  3.2 Agroinsumos 4. Eslabón* 2.1 4.1 Productor  4.2 Importador                             | 10. Municipio <sup>*</sup>                                              |                                                                                                    |
| Administrar                        | 4.3 Empacador       4.4 Envasador       3.2         5. Nit empresa:*       5.1 DV*                                   | Seleccione un municipio<br>11. Zona <sup>*</sup><br>Seleccione una zona | ~<br>~                                                                                                    |
| 👔 Crear o Asociar                  | 6. Nombre o razón social:*                                                                                           |                                                                         |                                                                                                    |
|                                    | 7. Correo electrónico de la empresa:*<br>Guardar y continuar                                                         |                                                                         |                                                                                                    |
|                                    | E S                                                                                                    |                                                                         |                                                                                                    |

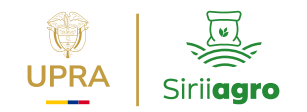

### Visualización pantalla inicio

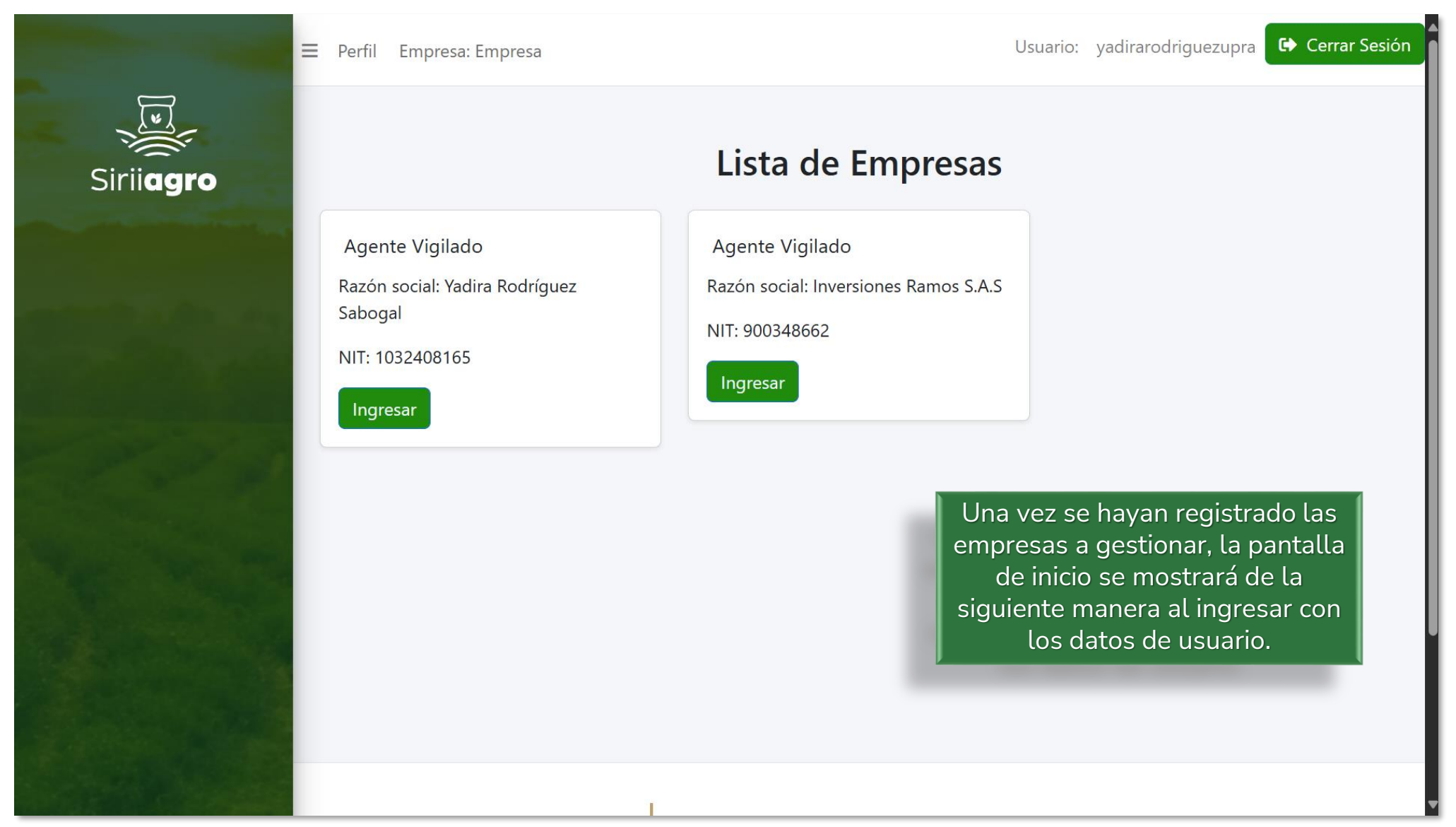

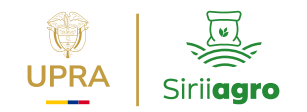

#### Edición de perfiles

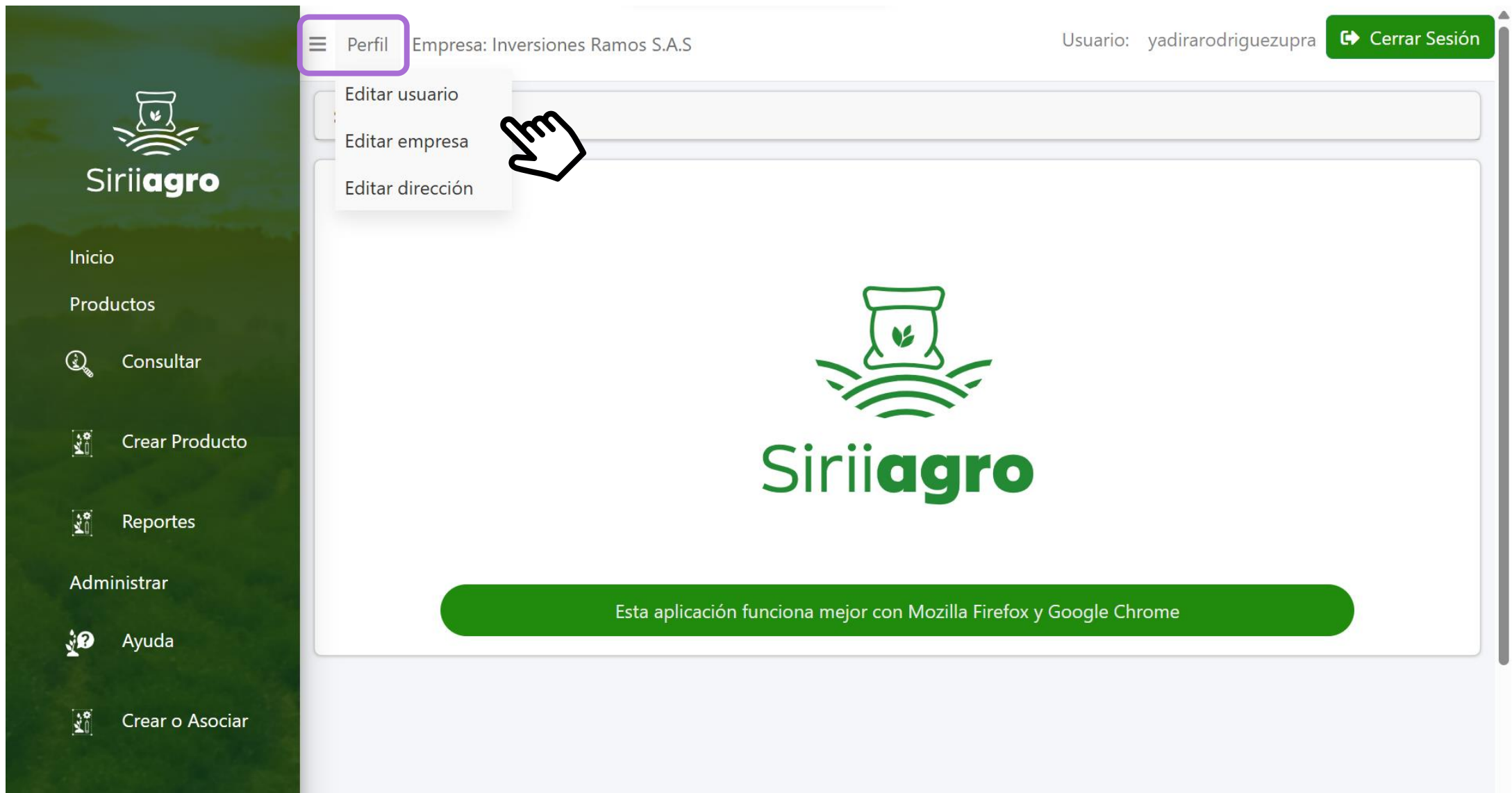

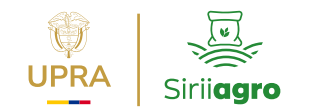

# 4. Registro productos

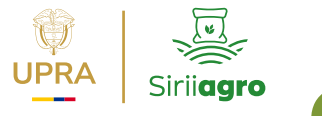

#### Creación de producto cargue <u>INDIVIDUAL</u> caso alimentos balanceados

| ≡ P                     | Perfil Empresa: Inversiones R                 | lamos S.A.S                            | Usuario: yadirarodriguezupra 🕞 Cerrar Sesión |
|-------------------------|-----------------------------------------------|----------------------------------------|----------------------------------------------|
| Siriiagro               | Información del produ                         | cto                                    |                                              |
| Inicio                  | Tipo de producto <sup>*</sup>                 | Alimento balanceado para animales. 🗸 🗸 | El registro de todos los                     |
| Productos               | Número registro ICA *                         | 8591                                   | primer momento, una                          |
| Q Consultar             | Nombre comercial del<br>producto <sup>*</sup> | Cerdas lactancia A.G.                  | única vez.                                   |
| Crear Producto          | Nombre de la casa<br>productora <sup>*</sup>  | Fincas                                 |                                              |
| Reportes<br>Administrar | Especie                                       | Porcícola                              | Parte 1<br>formulario                        |
| ي <b>ي؟</b> Ayuda       | Etapa productiva                              | Engorde v                              |                                              |
| 🛐 Crear o Asociar       | Agregar presentación                          |                                        |                                              |
|                         | Empaque*                                      | Bulto                                  |                                              |

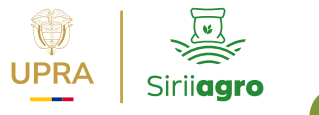

#### Creación de producto cargue <u>INDIVIDUAL</u> caso alimentos balanceados

| ତ୍ତୁ Consultar<br>ଅଂଶି Crear Producto           | Nombre comercial del<br>producto <sup>*</sup>           | Cerdas lactancia A.G. |         |                                                                                                    |
|-------------------------------------------------|---------------------------------------------------------|-----------------------|---------|----------------------------------------------------------------------------------------------------|
| Reportes<br>Administrar                         | Nombre de la casa<br>productora <sup>*</sup><br>Especie | Fincas<br>Porcícola   | ~       | En el formulario se solicitan<br>datos de información comercial<br>del producto así como la<br>presentación de los mismos |
| <ul><li>Ayuda</li><li>Crear o Asociar</li></ul> | Etapa productiva<br>Agregar presentación                | Engorde               | ~       |                                                                                                    |
|                                                 | Empaque*                                                | Bulto                 | ~       |                                                                                                    |
|                                                 | Unidad de medida<br>equivalente <sup>*</sup>            | Kilogramo             | ~       | Parte 2<br>formulario                                                                                                    |
|                                                 | Cantidad (valor<br>contenido por<br>empaque)*           | 40                    | Guardar |                                                                                                    |

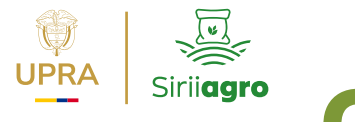

#### Creación de producto cargue <u>MASIVO</u> caso alimentos balanceados

|                     | Perfil Empresa: Inversio | nes Ramos S.A.S |                  | Usuario:        | yadirarodriguezupra | 🕩 Cerrar Sesión     | Ì               |
|---------------------|--------------------------|-----------------|------------------|-----------------|---------------------|---------------------|-----------------|
| Siriiagro           | Productos                | ?               | Carga            | masiva de produ | ctos Agregar proc   | lucto               |                 |
| Inicio<br>Productos | Buscar                   |                 |                  |                 | This                |                     |                 |
| Consultar           | Tipo producto            | Registro ICA    | Nombre comercial | Estado          | Presentaciones      | Edición             |                 |
| Crear Producto      |                          |                 |                  |                 |                     |                     |                 |
| 🛐 Reportes          |                          |                 |                  |                 |                     |                     |                 |
| Administrar         |                          |                 |                  |                 | El reg              | gistro de           | todos la        |
| 🛐 Ayuda             |                          |                 |                  |                 | produ               | ctos se re          | aliza er        |
| े Crear o Asociar   |                          |                 |                  |                 | prim                | ier mome<br>única v | nto, una<br>ez. |
|                     |                          | L               |                  |                 |                     |                     |                 |

)S

el

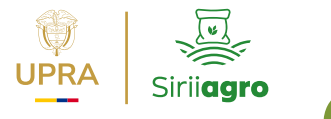

#### Creación de producto cargue <u>MASIVO</u> caso alimentos balanceados

|                       | Tipo de product | o: Alimento balanceado  | para animales. ~     | preser   |                   |                                     |                   |
|-----------------------|-----------------|-------------------------|----------------------|----------|-------------------|-------------------------------------|-------------------|
| irii <b>agro</b>      | Registro ICA    | Nombre comercial        | Casa productora      | Producto | Presentación      |                                     |                   |
| 0                     | 8591            | Cerdas lactancia        | Finca                | Eliminar | Empaque           | Unidad de medida<br>equivalente     | Cantidad          |
| luctos                |                 |                         |                      |          | Bulto ~           | Kilogramo 🗸                         | 40                |
| Consultar             | 4770            | Cerdo Levante           | Finca                | Eliminar | Empaque           | Unidad de medida<br>equivalente     | Cantidad          |
| Crear Producto        | Agregar Guard   | ar                      |                      |          | Bulto ~           | Kilogramo 🗸                         | 40                |
|                       |                 |                         |                      |          |                   |                                     |                   |
| Reportes              |                 |                         |                      |          |                   |                                     |                   |
| Reportes<br>ninistrar | 1 Cada          | que se nec <u>esite</u> | e incluir u <u>n</u> | 1        | Se pue <u>der</u> | n realizar <u>guarda</u>            | do par <u>cia</u> |
| Reportes<br>ninistrar | 1 Cada          | que se necesite         | e incluir un         |          | Se pueder         | n realizar guarda<br>ormación dando | do parci          |

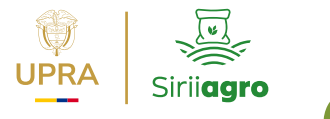

#### Creación de producto cargue <u>MASIVO</u> caso alimentos balanceados

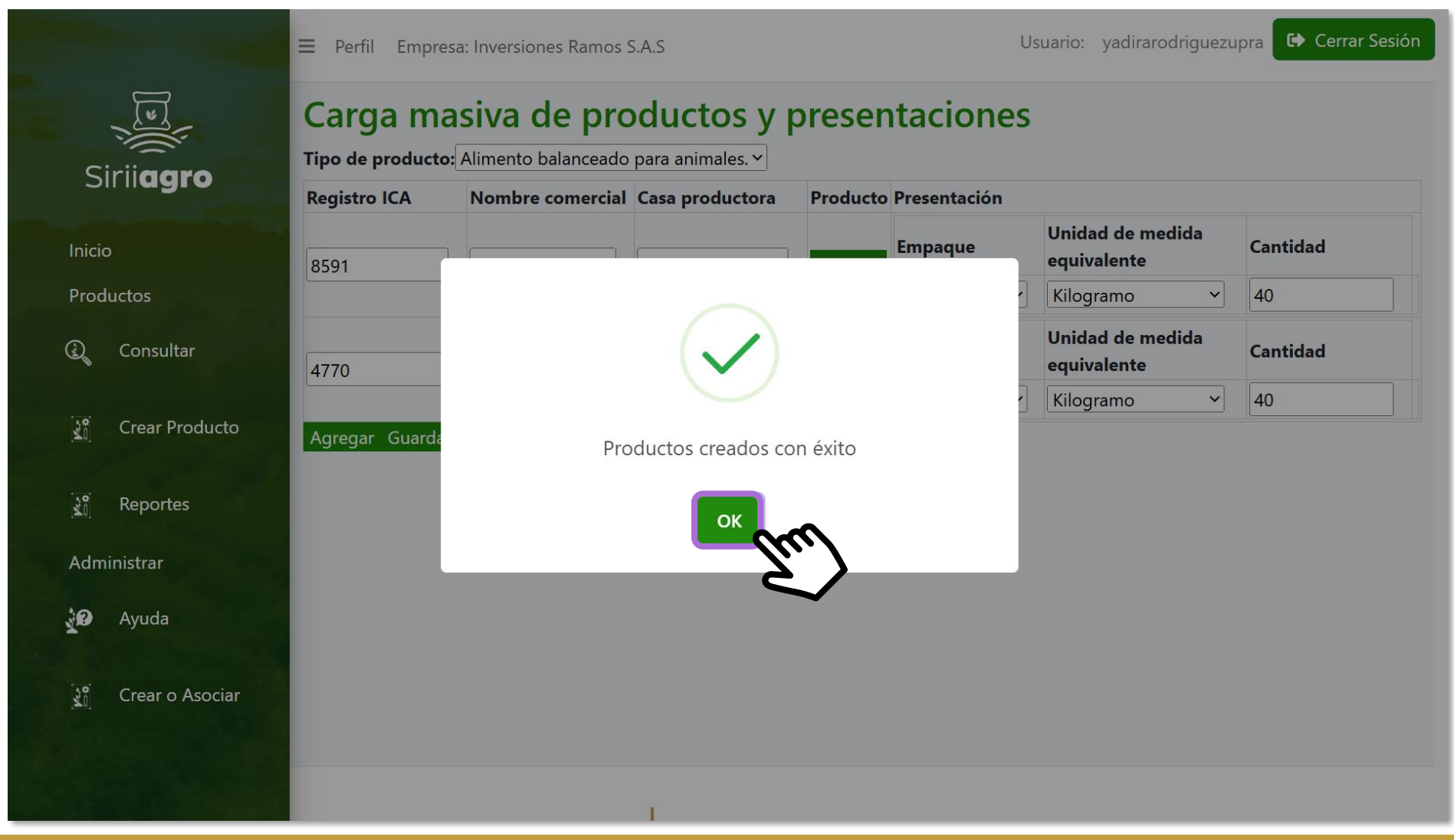

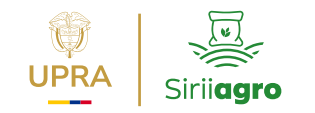

# 5. Reporte mensual de información

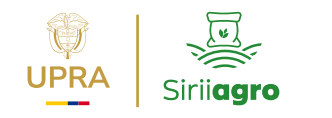

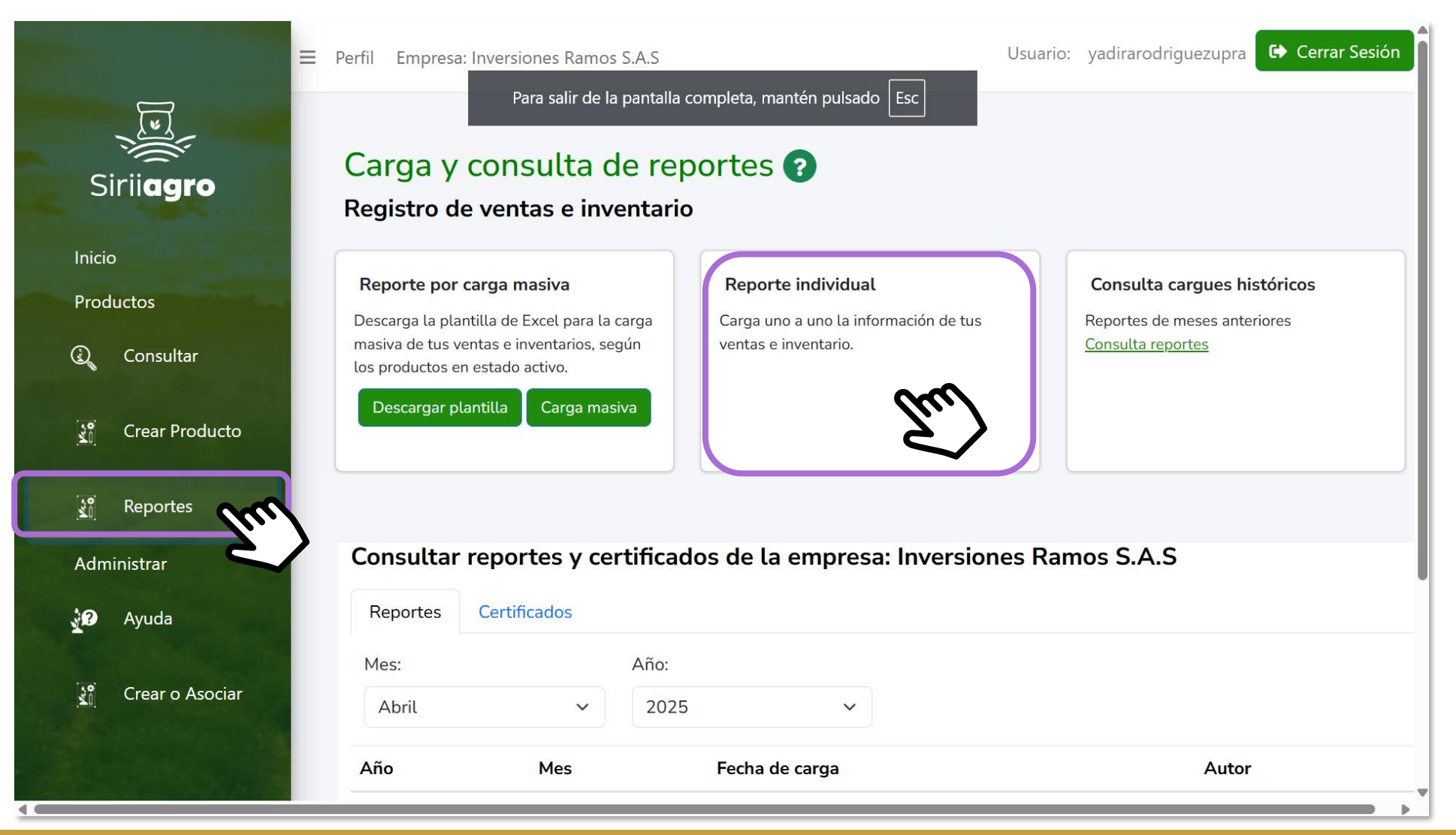

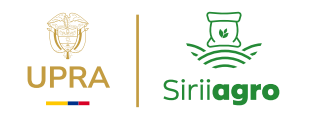

|                                    | 😑 Perfil Empresa: In                                                                | versiones Ramos S.A.S                                          |                                                                                | Usuario:        | yadirarodriguezupra 🕞 Cerrar Sesión                                                            |
|------------------------------------|-------------------------------------------------------------------------------------|----------------------------------------------------------------|--------------------------------------------------------------------------------|-----------------|------------------------------------------------------------------------------------------------|
| Sirii <b>agro</b>                  | Carga y c<br>Registro de v                                                          | onsulta de re<br>ventas e inventari                            | portes ?<br>•                                                                  |                 |                                                                                                |
| Inicio<br>Productos<br>Q Consultar | Reporte por car<br>Descarga la plantil<br>masiva de tus vent<br>los productos en es | rga i<br>Por favor seleccio<br>vas a diligenciar<br>inventario | ona el año y mes en el que<br>a información de ventas e<br>os de los productos | ×<br>ión de tus | <b>Consulta cargues históricos</b><br>Reportes de meses anteriores<br><u>Consulta reportes</u> |
| Crear Producto                     | Descargar plant                                                                     | Año a reportar<br>2025 ✓                                       | Mes a reportar<br>Marzo 🗸                                                      |                 |                                                                                                |
| Administrar                        | Consultar re                                                                        | epor ces y cer cirica                                          | uos ue ta sina.                                                                | Inversiones Ram | os S.A.S                                                                                       |
| 👔 Crear o Asociar                  | Mes:<br>Abril                                                                       | Año:                                                           | 5 ~                                                                            |                 |                                                                                                |
|                                    | Año                                                                                 | Mes                                                            | Fecha de carga                                                                 |                 | Autor                                                                                          |

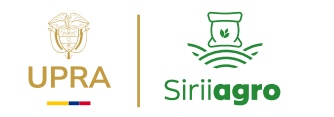

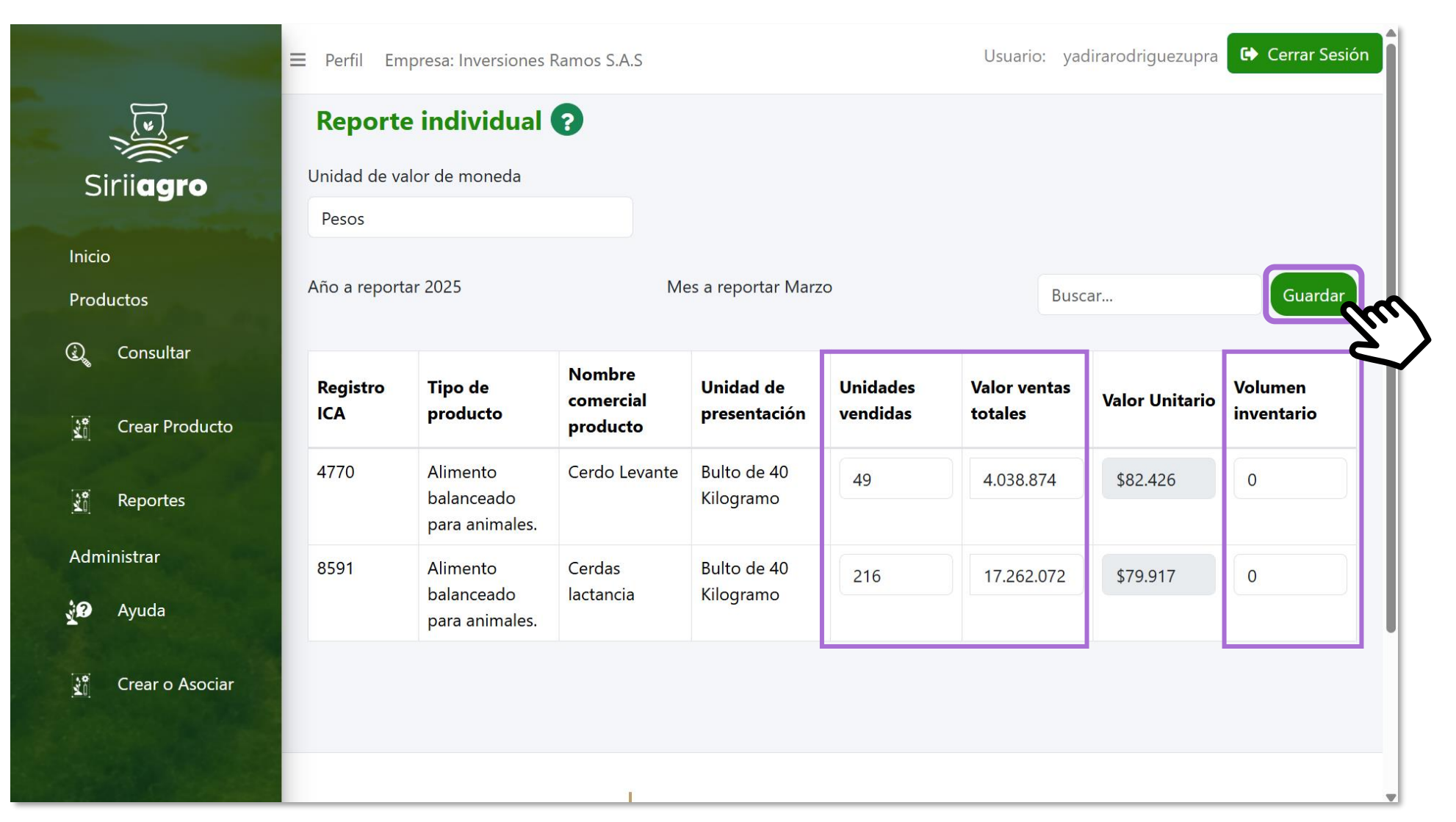

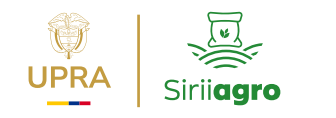

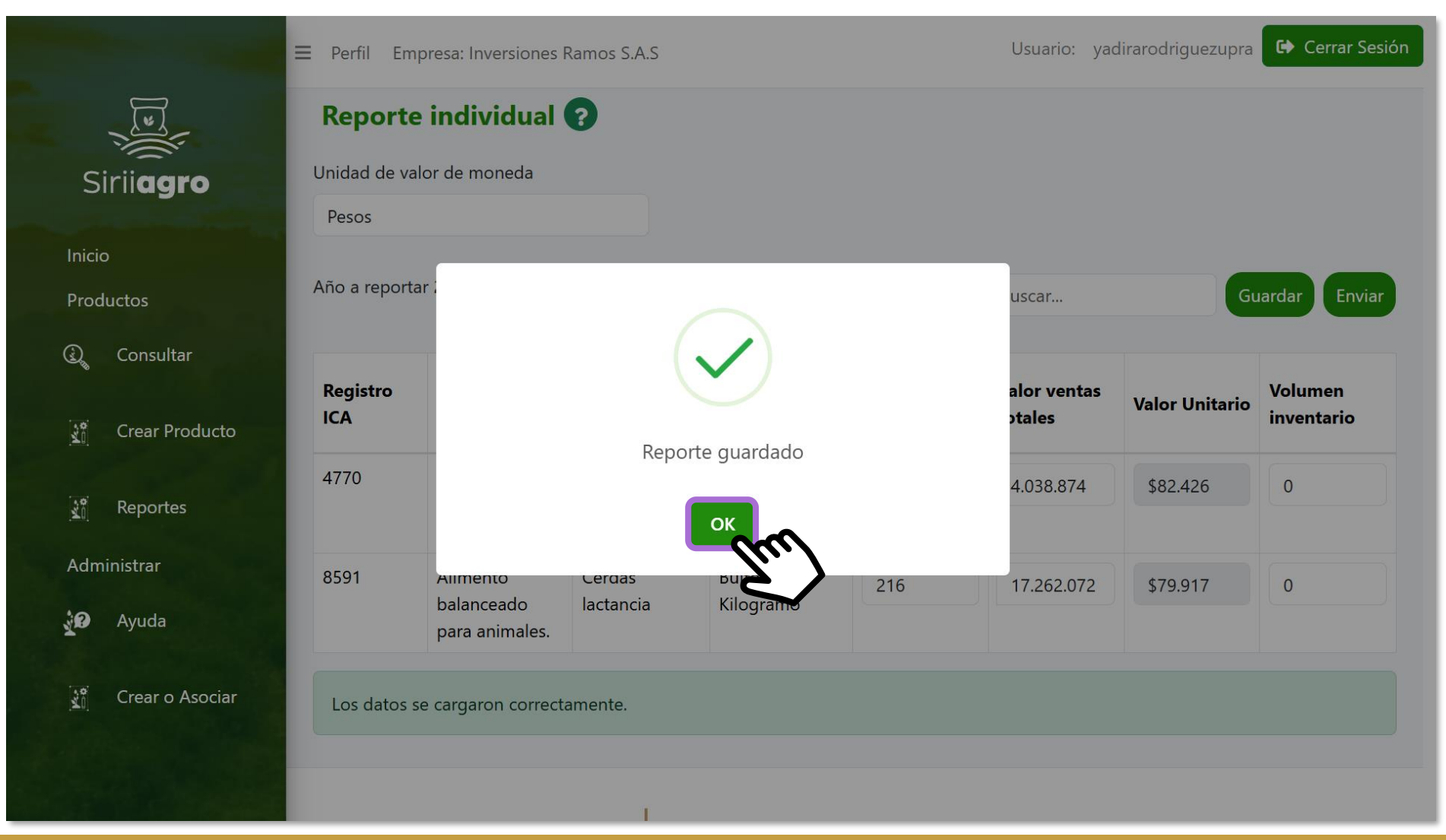

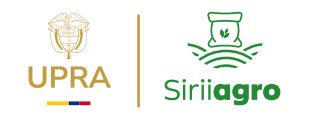

|                                                                                                    | Contraction of the local division of the local division of the loc | ≡ Perfil Em                        | presa: Inversiones                       | Ramos S.A.S                     |                           |                      | Usuario: yac            | dirarodriguezupra | 🕒 Cerrar Sesión       |
|----------------------------------------------------------------------------------------------------|----------------------------------------------------------------------------------------------------|------------------------------------|------------------------------------------|---------------------------------|---------------------------|----------------------|-------------------------|-------------------|-----------------------|
|                                                                                                    | and the second second s | Reporte                            | e individual                             | ?                               |                           |                      |                         |                   |                       |
|                                                                                                    | Siriiagro                                                                                                    | Unidad de va                       | lor de moneda                            |                                 |                           |                      |                         |                   |                       |
|                                                                                                    | and the second second se                                                                                                    | Pesos                              |                                          |                                 |                           |                      |                         |                   |                       |
|                                                                                                    | Inicio<br>Productos                                                                                                    | Año a reportar 2025 Mes a reportar |                                          | eportar Marzo Buscar            |                           | Buscar               | Guardar Envia           |                   |                       |
| Se permite <b>el registro de valores</b><br><b>en cero (0)</b> para los casos donde<br>no se presentaron ventas de | Consultar<br>了 Crear Producto                                                                                                    | Registro<br>ICA                    | Tipo de<br>producto                      | Nombre<br>comercial<br>producto | Unidad de<br>presentación | Unidades<br>vendidas | Valor ventas<br>totales | Valor Unitario    | Volumen<br>inventario |
| algún producto.<br>Campos sin diligenciar genera                                                                   | 😭 Reportes                                                                                                    | 4770                               | Alimento<br>balanceado<br>para animales. | Cerdo Levante                   | Bulto de 40<br>Kilogramo  | 49                   | 4.038.874               | \$82.426          | 0                     |
| errores el cargue del registro                                                                                     | Administrar                                                                                                    | 8591                               | Alimento<br>balanceado<br>para animales. | Cerdas<br>lactancia             | Bulto de 40<br>Kilogramo  | 216                  | 17.262.072              | \$79.917          | 0                     |
|                                                                                                    | Crear o Asociar                                                                                                    | Los datos s                        | e cargaron correct                       | tamente.                        |                           |                      |                         |                   |                       |
|                                                                                                    |                                                                                                    |                                    |                                          | 1                               |                           |                      |                         |                   |                       |

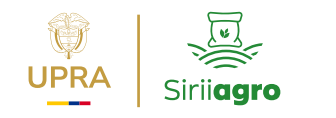

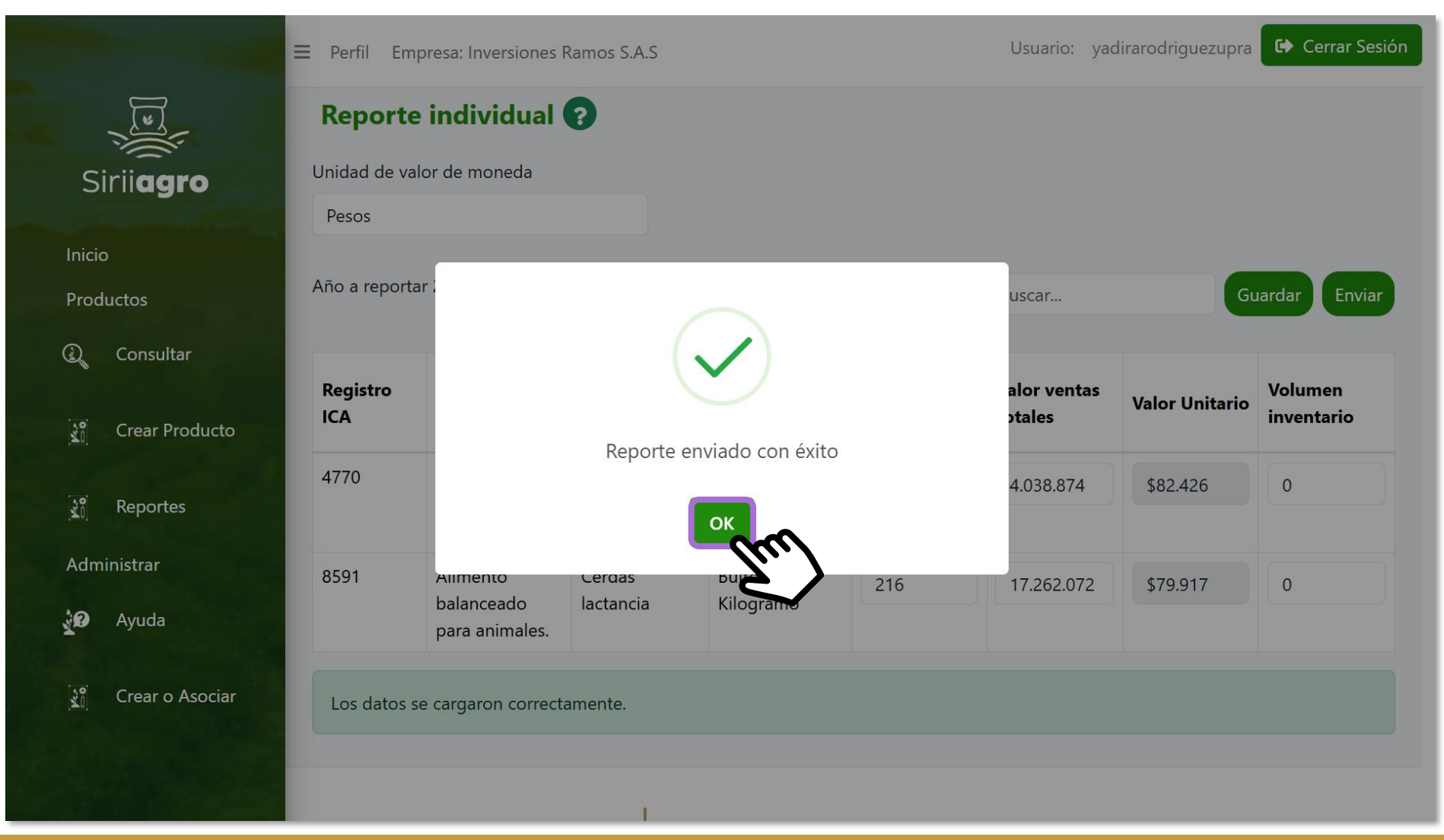

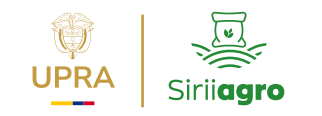

#### **Certificado reporte**

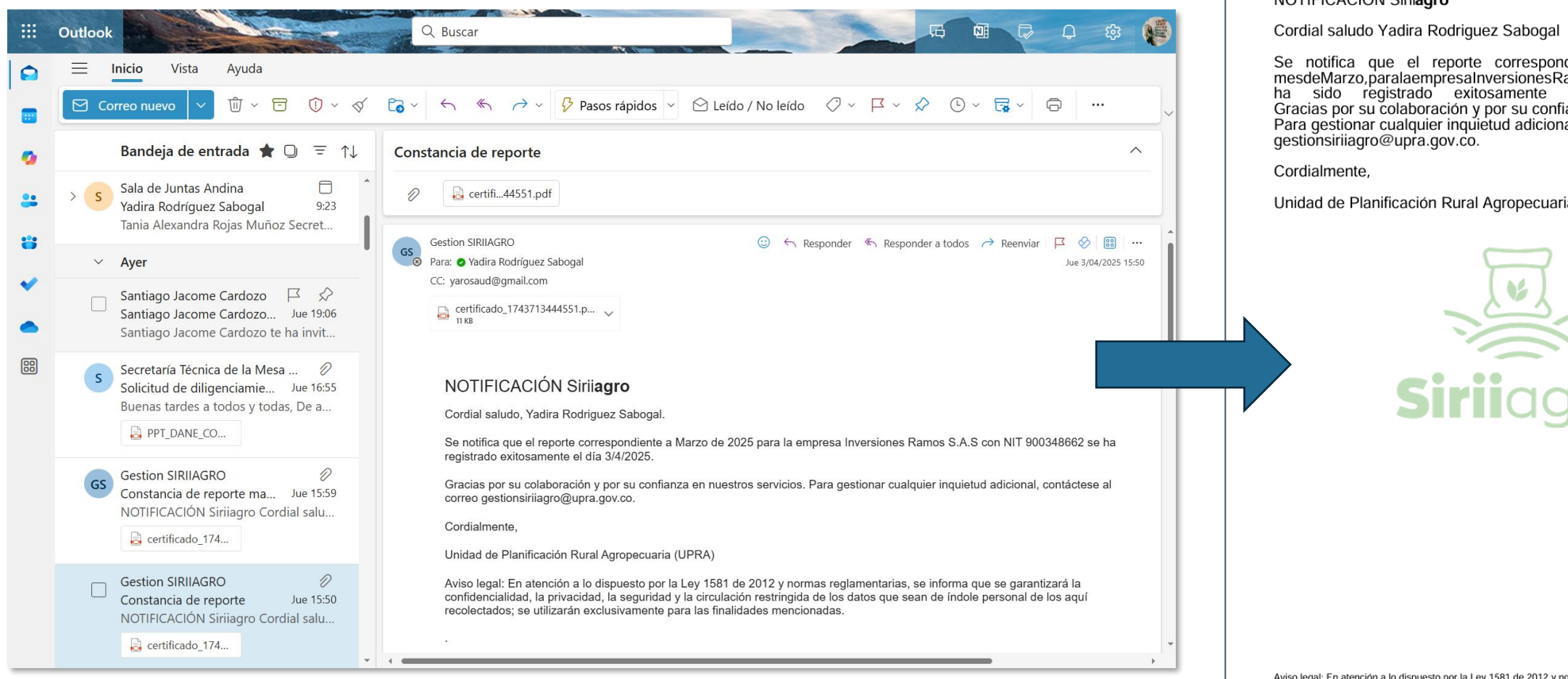

#### NOTIFICACIÓN Siriiagro

Se notifica que el reporte correspondiente al año 2025, mesdeMarzo, paralaempresalnversionesRamosS.A.SconNIT900348662, ha sido registrado exitosamente el día 3/4/2025. Gracias por su colaboración y por su confianza en nuestros servicios. Para gestionar cualquier inquietud adicional, contáctese al correo

Unidad de Planificación Rural Agropecuaria (UPRA)

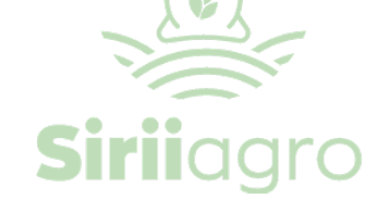

Aviso legal: En atención a lo dispuesto por la Ley 1581 de 2012 y normas reglamentarias, se informa que se garantizará la confidencialidad, la privacidad, la seguridad y la circulación restringida de los datos que sean de indole personal de los aqui recolectados; se utilizarán exclusivamente para las finalidades mencionadas.

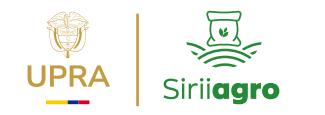

|                                    | ≡ Perfil Empresa: Inv                                          | versiones Ramos S.A.S                                           |                                                                                            | Usuario: | yadirarodriguezupra 🕞 Cer                                                                      | rar Sesión |
|------------------------------------|----------------------------------------------------------------|-----------------------------------------------------------------|--------------------------------------------------------------------------------------------|----------|------------------------------------------------------------------------------------------------|------------|
| Sirii <b>agro</b>                  | Carga y co<br>Registro de v                                    | onsulta de re<br>entas e inventar                               | eportes ?<br>io                                                                            |          |                                                                                                |            |
| Inicio<br>Productos<br>Q Consultar | Reporte por car<br>Descarga la plantill<br>masiva de tus venta | ga masiva<br>a de Excel para la carga<br>s e inventarios, según | <b>Reporte individual</b><br>Carga uno a uno la información de tus<br>ventas e inventario. |          | <b>Consulta cargues históricos</b><br>Reportes de meses anteriores<br><u>Consulta reportes</u> |            |
| ີ່ Crear Producto                  | Descargar planti                                               | lla Carga masiva                                                |                                                                                            |          |                                                                                                |            |
| Reportes                           |                                                                | •                                                               |                                                                                            |          |                                                                                                |            |
| Administrar                        | Consultar re                                                   | portes y certifica                                              | ados de la empresa: Inversio                                                               | nes Ran  | ios S.A.S                                                                                      |            |
| 🖸 Ayuda                            | Reportes C                                                     | ertificados                                                     |                                                                                            |          |                                                                                                |            |
| ີ Crear o Asociar                  | Mes:<br>Abril                                                  | Año:                                                            | 25 ~                                                                                       |          |                                                                                                |            |
|                                    | Año                                                            | Mes                                                             | Fecha de carga                                                                             |          | Autor                                                                                          |            |

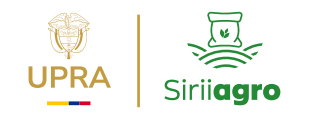

| X Autoguardado 🔵                                                                                                    | ) 🛛 9 · 🤍                                                                                                    | ≂ planilla-siriao                                                                              | дго 🗸 🛛 🔎 В                                                                                                    | uscar                                                                         |                                                                               |                                                                                                  |                                            |           | ♦ 🖗                                     |                           | o x                               |            |
|----------------------------------------------------------------------------------------------------|----------------------------------------------------------------------------------------------------|------------------------------------------------------------------------------------------------|----------------------------------------------------------------------------------------------------|-------------------------------------------------------------------------------|-------------------------------------------------------------------------------|--------------------------------------------------------------------------------------------------|--------------------------------------------|-----------|-----------------------------------------|---------------------------|-----------------------------------|------------|
| Archivo Inicio Inse                                                                                                    | rtar Dibujar Dispos                                                                                                    | sición de página                                                                               | Fórmulas Datos I                                                                                                    | Revisar Vist                                                                  | ta Automat                                                                    | izar Programador                                                                                 | Ayuda Power Pivot                          | t         | Coment                                  | arios 🖻                   | Compartir 👻                       |            |
| J6                                                                                                    | ✓ :                                                                                                    | $\times \checkmark f_x \checkmark$                                                             |                                                                                                    |                                                                               |                                                                               |                                                                                                  |                                            |           |                                         |                           | ~                                 |            |
| ⊿ c                                                                                                    | D                                                                                                    | E                                                                                              |                                                                                                    | G                                                                             | н                                                                             | I                                                                                                | J                                          | к         | L                                       | М                         | N A                               |            |
| 1                                                                                                    | Plantilla par<br>R                                                                                                    | ra el Reporte de i<br>esolución MADR<br>Versi                                                  | Siriiagro                                                                                                    | Agropecuario<br>2025                                                          | s                                                                             | Agricultura U                                                                                    | PRA                                        |           |                                         |                           |                                   |            |
| 2<br>Nit                                                                                                    |                                                                                                    | 900348662                                                                                      |                                                                                                    | Año                                                                           |                                                                               | 2025                                                                                             | Unidad Moneda valor de                     | Pesos     |                                         |                           |                                   |            |
| Razón Social                                                                                                    |                                                                                                    | nversiones Ramos S.A.                                                                          | A.S Mes marzo                                                                                                    |                                                                               | Ser                                                                           | permite <b>e</b> l                                                                               | regis                                      | tro de va | alore                                   |                           |                                   |            |
| 5<br>Nota: La resolución 058<br>sometida a reserva y co<br>registrado en Siriiagro a<br>designada en el numera<br>nrecios de los insumos | de 2025 establece en el par<br>Infidencialidad, de conformid<br>I a Dirección de Cadenas Aç<br>I 11 de los artículos 17 y 18<br>agronecuarios | àgrato 1 del articulo<br>ad con lo dispuesto e<br>prícolas y Forestales<br>del Decreto 1985 de | 5 que "La información sumin<br>en la Ley 1581 de 2012 y la L<br>del Ministerio de Agricultura<br>2013, en lo que respecta al s | istrada por los a<br>.ey 1712 de 2014<br>y Desarrollo Rui<br>seguimiento a la | gentes vigilados<br>4 La UPRA rep<br>ral, para dar cun<br>i política de liber | se encuentran<br>ortará mensualmente lo<br>nplimiento de la función<br>tad vigilada y control de |                                            | en o      | c <b>ero (0)</b> p<br>o se pres<br>algú | ara lo<br>entaro<br>n pro | os casos c<br>on ventas<br>ducto. | lond<br>de |
| Tipo de Producto                                                                                                    | Nombre comercial del<br>producto                                                                                                    | Nro Registro ICA                                                                               | Unidad de presentación                                                                                                    | Cantidad de<br>Unidades<br>Vendidas                                           | Valor de las<br>Ventas (COP\$)                                                | Valor unitario (pesos)                                                                           | Volumen de Inventario al<br>Cierre del Mes | Ca        | mpos sin                                | dilige                    | enciar ge                         | nera       |
| 8 Alimento balanceado pa                                                                                                    | Cerdo Levante<br>Cerdas lactancia                                                                                                    | 4770                                                                                           | Bulto de 40 Kilogramo                                                                                                    | 49                                                                            | 4.038.874,0                                                                   | 82.426,0                                                                                         | 0                                          |           | rores et c                              | argue                     | uetregi                           | 500        |
| Listo                                                                                                    | a1 +                                                                                                    | estigar                                                                                        |                                                                                                    |                                                                               | 11.202.012,0                                                                  | : (                                                                                              | Configuración de <u>visualiz</u>           | ación 🌐   | III <u></u>                             |                           | + 75%                             |            |

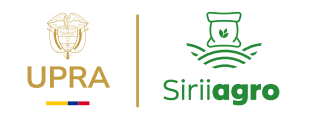

|                                    | ≡ Perfil Empresa: Inversiones Ramos S.A.S                                              |                                                                                                |                                                                                            | Usuario: | yadirarodriguezupra 🕞 Cerrar Se                                                                | sión |
|------------------------------------|----------------------------------------------------------------------------------------|------------------------------------------------------------------------------------------------|--------------------------------------------------------------------------------------------|----------|------------------------------------------------------------------------------------------------|------|
| Sirii <b>agro</b>                  | Carga y c<br>Registro de                                                               | consulta de re<br>ventas e inventar                                                            | eportes ?<br>rio                                                                           |          |                                                                                                |      |
| Inicio<br>Productos<br>Q Consultar | <b>Reporte por ca</b><br>Descarga la planti<br>masiva de tus ven<br>los productos en e | <b>irga masiva</b><br>lla de Excel para la carga<br>tas e inventarios, según<br>estado activo. | <b>Reporte individual</b><br>Carga uno a uno la información de tus<br>ventas e inventario. |          | <b>Consulta cargues históricos</b><br>Reportes de meses anteriores<br><u>Consulta reportes</u> |      |
| Crear Producto                     | Descargar plan                                                                         | tilla Carga masiva                                                                             | >                                                                                          |          |                                                                                                |      |
| Administrar                        | Consultar re                                                                           | eportes y certifica<br>Certificados                                                            | ados de la empresa: Inversio                                                               | ones Ran | nos S.A.S                                                                                      |      |
| 👔 Crear o Asociar                  | Mes:<br>Abril                                                                          | Año:                                                                                           | 25 ~                                                                                       |          |                                                                                                |      |
|                                    | Año                                                                                    | Mes                                                                                            | Fecha de carga                                                                             |          | Autor                                                                                          |      |

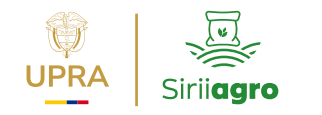

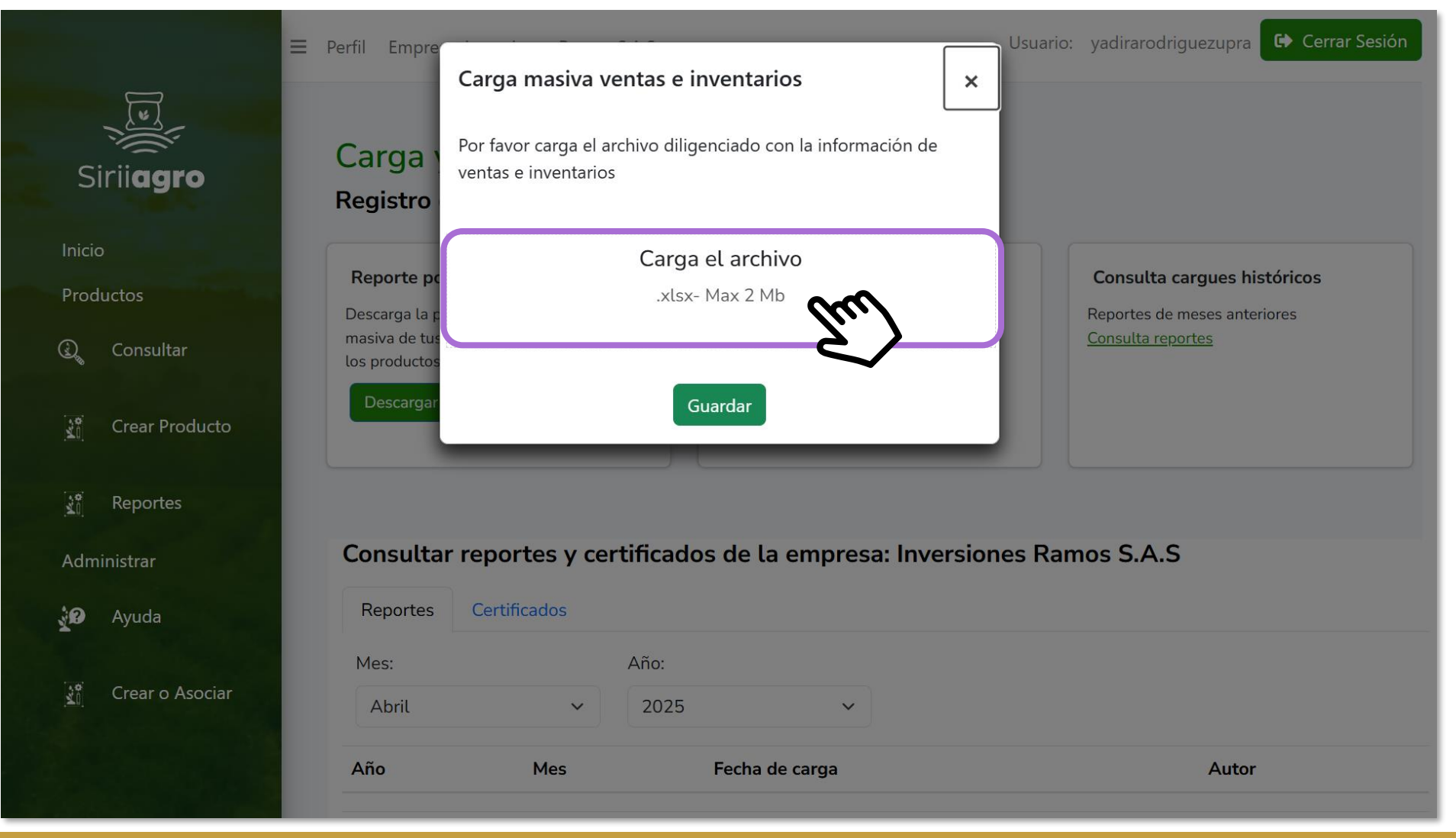

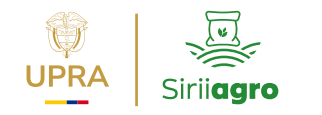

| Sirii <b>agro</b>                                                       | ■ Perfil Empre       Carga       Registro                                  | <b>Carga masiva ve</b><br>Por favor carga el ar<br>ventas e inventarios | entas e inventarios<br>rchivo diligenciado con la información de | Vsuari     | o: yadirarodriguezupra 🕞 Cerrar Sesión                                                         |
|-------------------------------------------------------------------------|----------------------------------------------------------------------------|-------------------------------------------------------------------------|------------------------------------------------------------------|------------|------------------------------------------------------------------------------------------------|
| Inicio<br>Productos<br>() Consultar<br>() Crear Producto<br>() Reportes | Reporte po<br>Descarga la p<br>masiva de tus<br>los productos<br>Descargar |                                                                         | planilla-siriagro.xlsx<br>639.51 KB<br>Guardar                   |            | <b>Consulta cargues históricos</b><br>Reportes de meses anteriores<br><u>Consulta reportes</u> |
| Administrar                                                             | Consultar<br>Reportes<br>Mes:<br>Abril                                     | reportes y cer<br>Certificados<br>~                                     | Año:                                                             | rsiones Ra | imos S.A.S                                                                                     |
|                                                                         | Año                                                                        | Mes                                                                     | Fecha de carga                                                   |            | Autor                                                                                          |

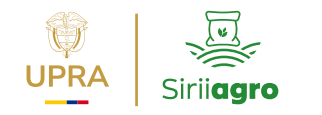

| Sirii <b>agro</b>                  | ■ Perfil Empre       Carga       Registro                     | <b>Carga masiva v</b><br>Por favor carga el a<br>ventas e inventarios | rentas e inventarios<br>rchivo diligenciado con la información de<br>s | Usuario:     | yadirarodriguezupra                                                                | Cerrar Sesión             |
|------------------------------------|---------------------------------------------------------------|-----------------------------------------------------------------------|------------------------------------------------------------------------|--------------|------------------------------------------------------------------------------------|---------------------------|
| Inicio<br>Productos<br>Q Consultar | Reporte po<br>Descarga la p<br>masiva de tus<br>los productos |                                                                       | ✔ Archivo enviado!           Guardar           Guardar                 |              | <b>Consulta cargues his</b><br>Reportes de meses anter<br><u>Consulta reportes</u> | s <b>tóricos</b><br>iores |
| Crear Producto                     | Descargan                                                     |                                                                       |                                                                        |              |                                                                                    |                           |
| Administrar                        | <b>Consulta</b><br>Reportes                                   | r <b>reportes y ce</b><br>Certificados                                | rtificados de la empresa: Inve                                         | ersiones Ram | ios S.A.S                                                                          |                           |
| Crear o Asociar                    | Mes:<br>Abril                                                 | ~                                                                     | Año:<br>2025 ~                                                         |              |                                                                                    |                           |
|                                    | Año                                                           | Mes                                                                   | Fecha de carga                                                         |              | Autor                                                                              |                           |

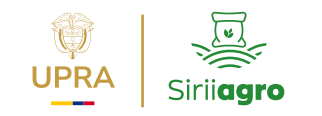

#### **Certificado reporte**

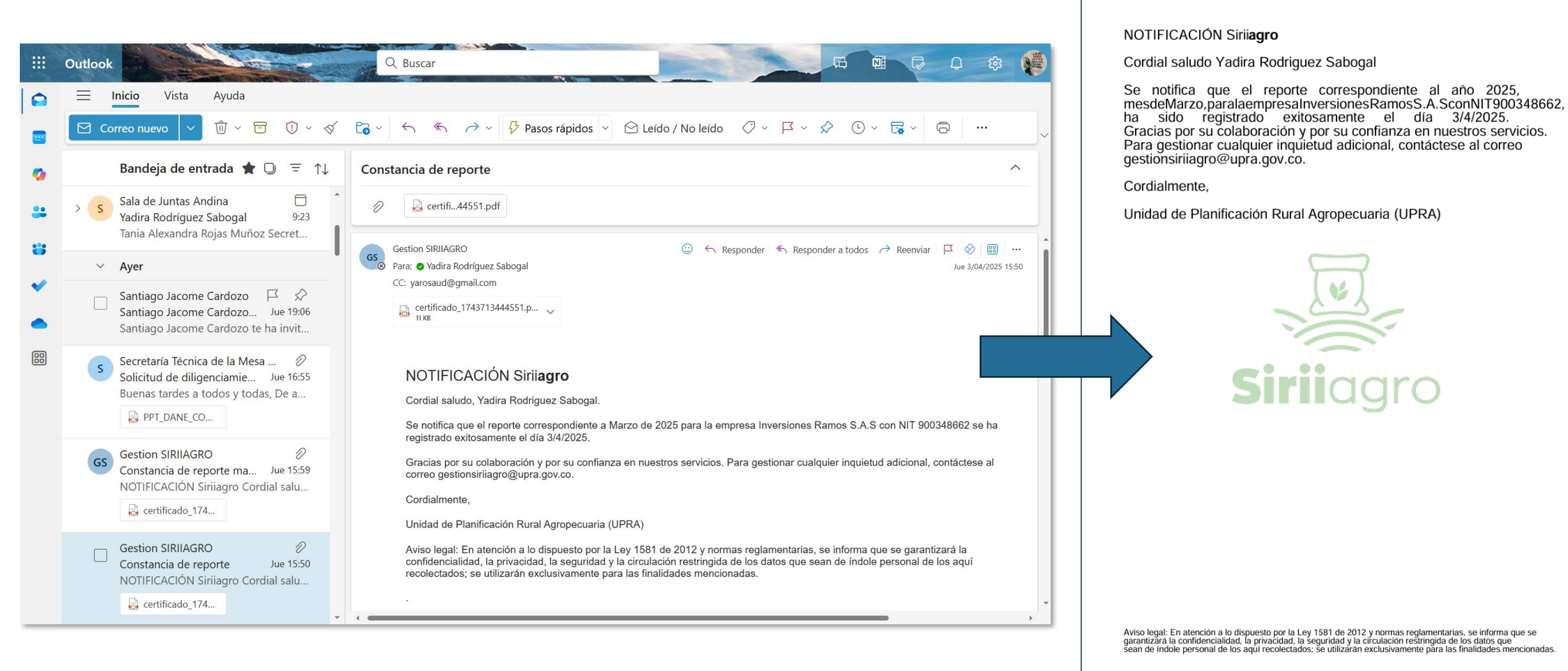

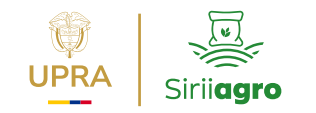

# 6. Recomendaciones generales

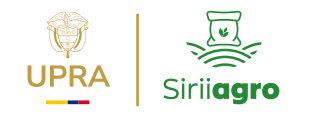

### **Observaciones de interés**

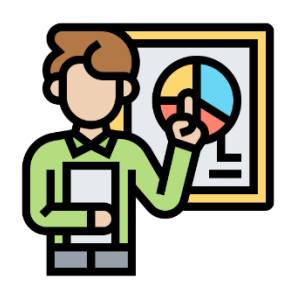

- 1. En el registro de productos y el reporte mensual de información existe la opción **guardar parcialmente**.
- 2. El aplicativo cuenta con un **temporizador** de 10 minutos por **inactividad**.
- 3. En el registro de información mensual de forma individual o masiva se permite el **registro de valores en cero (0), para los casos donde no hubo ventas para el periodo de reporte**. No se recomienda dejar registros <<null>> o sin diligenciar porque genera error en el cargue de información.
- **4. El primer reporte** se debe realizar como máximo el 5to día hábil del mes de junio, con la información del mes de mayo.

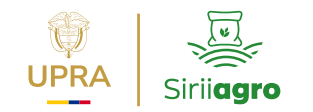

# 7. Preguntas e inquietudes

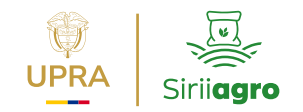

## Formulario de registro

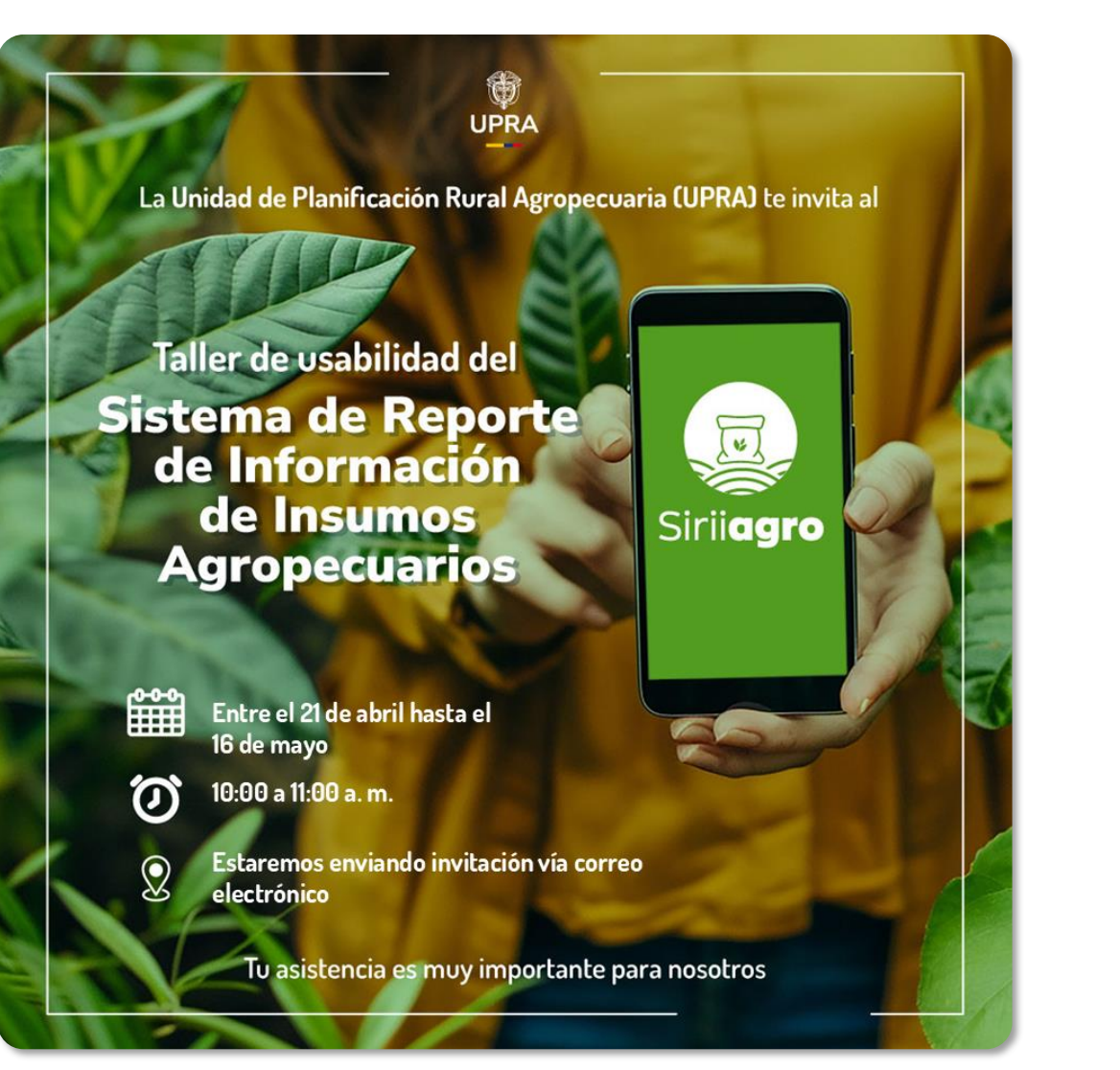

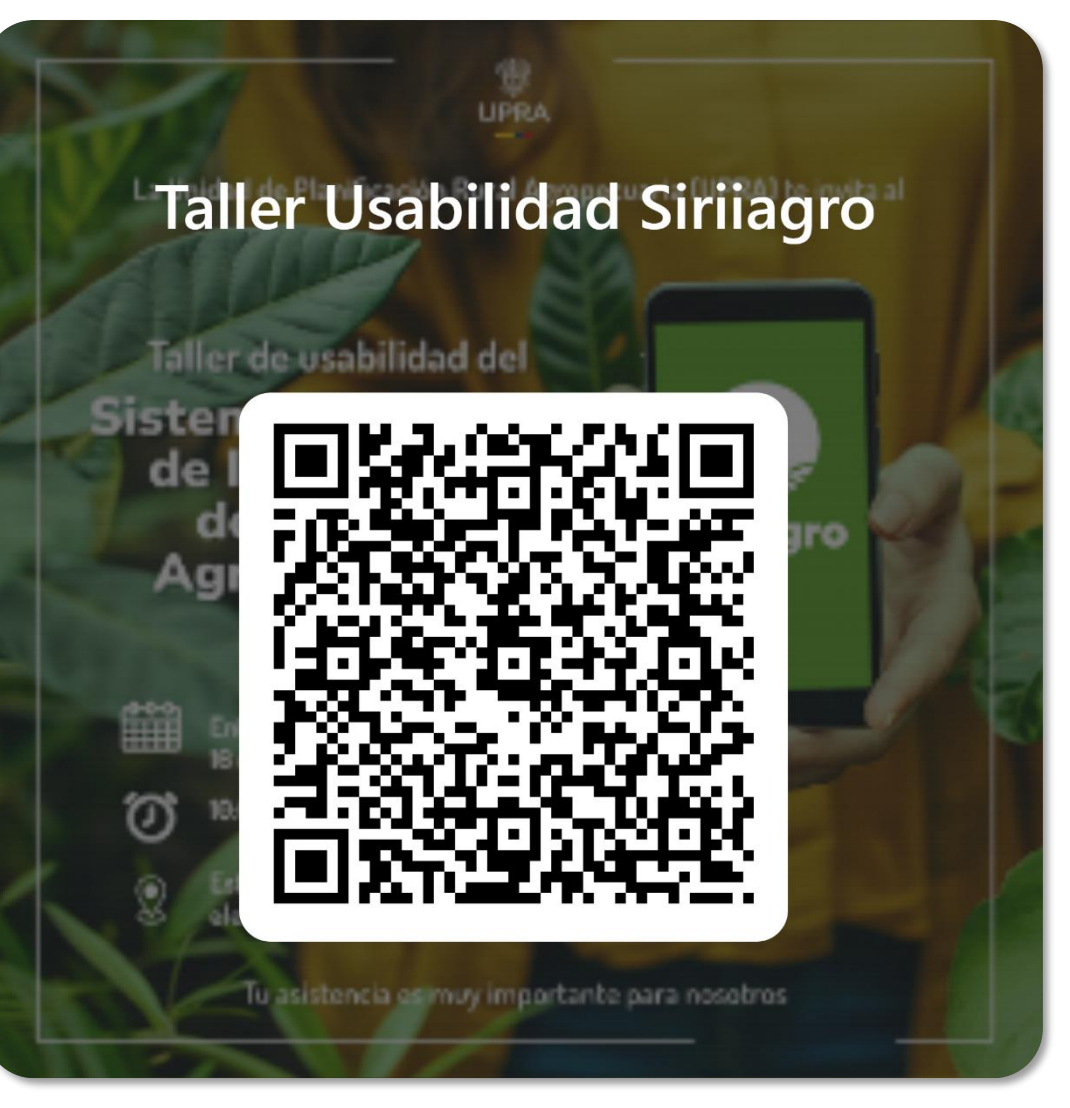

https://forms.office.com/r/UvrsJBShYkgm

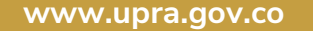

# Mesa de ayuda

gestionsiriiagro@upra.gov.co

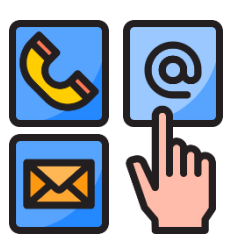

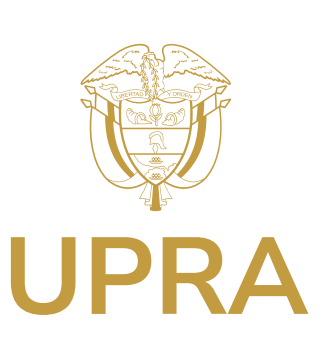

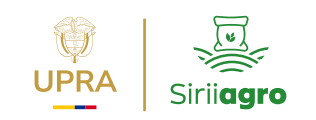

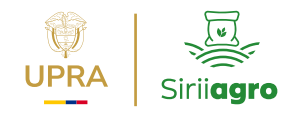

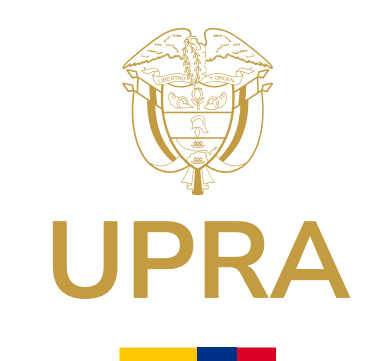

# Gracias

#### Liliana Cecilia Martínez Cruz

Profesional especializado

2025

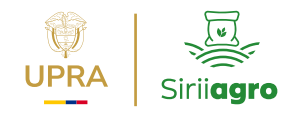

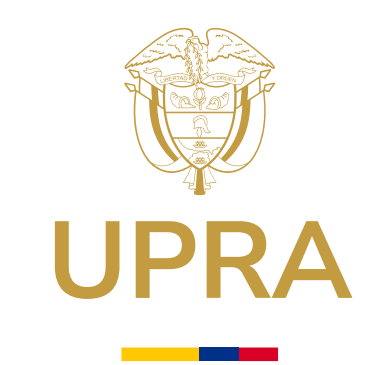

# Gracias

Visita nuestro portal

upra.gov.co ຫຼື

2025